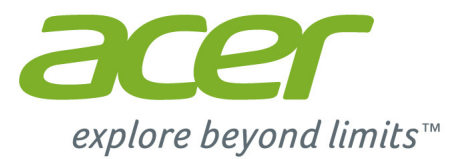

# Liquid M220 Εγχειρίδιο χρήστη

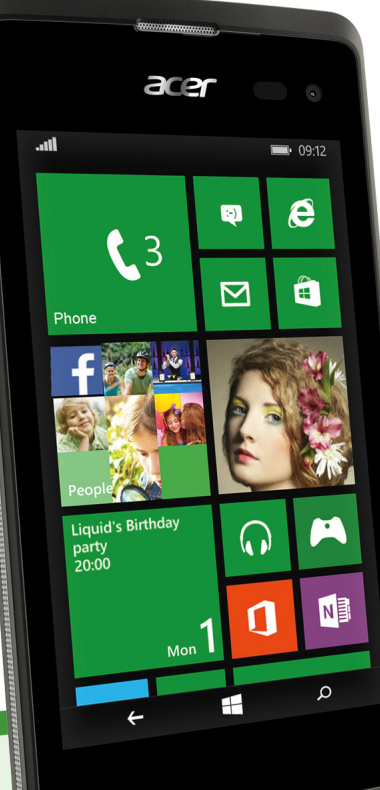

© 2015 Με επιφύλαξη κάθε νόμιμου δικαιώματος

Εγχειρίδιο χρήστη Acer Liquid M220 Μοντέλο: M220 Η παρούσα αναθεώρηση: 04/2015

#### Σημαντικό

Το παρόν εγχειρίδιο περιέχει πληροφορίες αποκλειστικής κυριότητας που προστατεύονται από τους νόμους πνευματικής ιδιοκτησίας. Οι πληροφορίες που περιέχονται στο παρόν εγχειρίδιο υπόκεινται σε αλλαγές χωρίς ειδοποίηση. Οι εικόνες που παρέχονται στο παρόν είναι μόνο ενδεικτικές, και ενδέχεται να περιέχουν πληροφορίες ή δυνατότητες που δεν ισχύουν για τον υπολογιστή σας. Ο Όμιλος Acer δεν φέρει ευθύνη για τεχνικά ή εκδοτικά σφάλματα ή παραλείψεις στο παρόν εγχειρίδιο.

| Smartphone Acer Liquid M220 |  |
|-----------------------------|--|
| Αριθμός μοντέλου:           |  |
| Αριθμός σειράς:             |  |
| Ημερομηνία αγοράς:          |  |
| Τόπος αγοράς:               |  |

# ΠΙΝΑΚΑΣ ΠΕΡΙΕΧΟΜΕΝΩΝ

| Εγκατάσταση                                  | 5   |
|----------------------------------------------|-----|
| Αφαίρεση του smartphone από τη               |     |
| συσκευασία                                   | . 5 |
| Γνωριμία με το smartphone                    | . 5 |
| Όψεις                                        | 5   |
| Φόρτιση της μπαταρίας                        | 6   |
| Τοποθέτηση κάρτας SIM ή microSD              | . 7 |
| Κλείδωμα κάρτας SIM                          | 9   |
| Χρήση του smartphone                         | 10  |
| Πρώτη ενεργοποίηση                           | 10  |
| Εισαγωγή του ΡΙΝ                             | 10  |
| Ενεργοποίηση νέας κάρτας SIM                 | 10  |
| Χρηση της οθονης αφης                        | 10  |
| Kλείδωμα του smartphone                      | 11  |
| Αφυτινιση του smartphone                     |     |
| κλειδώματος                                  | 12  |
| Η οθόνη Έναρξη                               | 12  |
| Αναδιάταξη των πλακιδίων στην οθόνη          |     |
| Έναρξη                                       | 13  |
| Καρφίτσωμα στοιχείων στην οθόνη              | 40  |
| Έναρξη                                       | 13  |
|                                              | 14  |
| Πρόσθετα μενού                               | 14  |
| Εικονίδια κατάστασης                         | 14  |
|                                              | 15  |
| Εισαγωνή κειμένου                            | 15  |
| Ποάβλαμη καιμένου                            | 16  |
|                                              | 10  |
| Επαφες                                       | 17  |
| Η ενότητα "Επαφές"                           | 17  |
| Προσθήκη επαφής                              | 18  |
| Επεξεργασια επαφης                           | 18  |
| καρφησωμά επαφής στην οθονή<br>Έναςξη        | 19  |
|                                              | ~~  |
| Πραγματοποιηση κλησεων                       | 20  |
|                                              | 20  |
|                                              | 20  |
| ι ιραγματοποιηση κλησης                      | 20  |
| Ι Ιραγματοποιηση κλησης εκτακτης             | 20  |
| Κλήση διεθνούς αριθμού                       | 21  |
| Κλήση αριθμού από το ιστορικό κλήσεων        | 21  |
| Αποθήκευση καλούμενου αριθμού στις           |     |
| επαφές                                       | 22  |
| Πραγματοποίηση κλήσης προς μία από           | 20  |
| ιις επαφες σας<br>Απάντηση ή απόροιψη κλήσης | 22  |
| Τερματισμός κλήσης                           | 23  |
| Οθόνη φωνητικής κλήσης                       | 24  |
|                                              |     |

| Χρήση του ηχείου<br>Πρόσβαση στο αριθμητικό          | 24 |
|------------------------------------------------------|----|
| πληκτρολόγιο οθόνης                                  | 24 |
| Σίγαση κλήσης                                        | 24 |
| Θέση κλήσης σε αναμονή                               | 25 |
| Κλήσεις διάσκεψης                                    | 25 |
| Διεξαγωγή ιδιωτικής συνομιλίας<br>με έναν ομιλητή    | 25 |
| Μηνύματα                                             | 26 |
| Δημομονία νέου μηνύματος                             | 26 |
| Δπάντρας σε μάνιμα                                   | 27 |
|                                                      | 27 |
|                                                      | 21 |
| Ληψη μηνυματων ΜΜS                                   | 28 |
|                                                      | 20 |
| Ρυθμισεις μηνυματων                                  | 29 |
| Μηνύματα έκτακτης ανάγκης                            | 29 |
| Σύνδεση                                              | 30 |
| Περιήγηση στο Internet                               | 30 |
| Χρήση του προγράμματος περιήνησης                    | 30 |
| Ρύθμιση της εφαρμογής E-mail                         | 31 |
| Windows Store                                        | 32 |
| Χάρτες και πλοήνηση                                  | 32 |
| Χρήση του χάρτη                                      | 33 |
| Χοήση της κάμερας                                    | 31 |
| Αμισή της καμεράς<br>Εικονίδια και ομθμίσεις κάμερας | 34 |
|                                                      | 34 |
| Ρυθμίσεις φωτογραφίων                                | 35 |
| Ρυθμισεις ριντευ                                     | 30 |
| Λήψη φωτογραφίας                                     | 20 |
|                                                      | 30 |
| Προβολή φωτογραφίων και βιντεο                       | 37 |
| Αξεσουάρ και συμβουλές                               | 38 |
| Χρήση σετ μικροφώνου-ακουστικών                      | 38 |
| Κοινή χρήση σύνδεσης Internet                        | 39 |
| Παράρτημα                                            | 40 |
| Συνήθεις ερωτήσεις και αντιμετώπιση                  |    |
| ποοβλημάτων                                          | 40 |
| Λοιπές πριγές βράθειας                               | 12 |
|                                                      | 42 |
| Προειδοποιήσεις και προφυλάξεις                      | 43 |
| Ιατρικές συσκευές                                    | 45 |
| Οχήματα                                              | 46 |
| Δυνητικά εκρηκτικά περιβάλλοντα                      | 46 |
| κλησεις εκτακτης αναγκης                             | 47 |
| Φροντίδα του smartphone σας                          | 48 |
| Τεχνικά χαρακτηριστικά                               | 49 |
| Επιδόσεις                                            | 49 |
| Οθόνη                                                | 49 |
| Πολυμέσα                                             | 49 |
| Υποδοχή USB                                          | 50 |

| Συνδεσιμότητα        | 50    |
|----------------------|-------|
| Κάμερα               | 50 🏹  |
| Επέκταση<br>Μπαταρία | 50 51 |

| Διαστάσεις                 | 51 |
|----------------------------|----|
| δεια χρήσης τελικού χρήστη | 52 |

## **Ε**ΓΚΑΤΆΣΤΑΣΗ

### Αφαίρεση του smartphone από τη συσκευασία

Το καινούργιο σας smartphone παραδίδεται συσκευασμένο σε προστατευτικό κουτί. Αφαιρέστε προσεκτικά τη συσκευασία και το περιεχόμενο. Αν λείπει ή έχει υποστεί ζημιά οτιδήποτε από τα παρακάτω, επικοινωνήστε αμέσως με τον αντιπρόσωπο:

- Το καινούργιο σας smartphone Acer
- Καλώδιο USB
- Προσαρμογέας ΑC
- Σετ μικροφώνου-ακουστικών

#### Σημείωση

Τα περιεχόμενα του κουτιού ποικίλλουν ανάλογα με τη χώρα και την περιοχή.

### Γνωριμία με το smartphone

### Όψεις

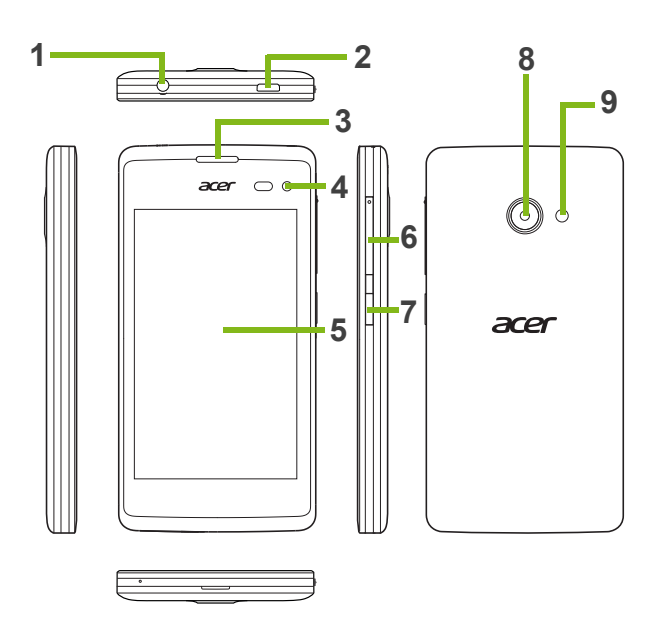

| Αρ. | Στοιχείο                           | Περιγραφή                                                                                                    |
|-----|------------------------------------|----------------------------------------------------------------------------------------------------|
| 1   | Υποδοχήακουστικών<br>3,5 mm        | Για τη σύνδεση στερεοφωνικών ακουστικών.                                                                                                    |
| 2   | Υποδοχή micro USB                  | Για τη σύνδεση καλωδίου USB/φορτιστή.                                                                                                    |
| 3   | Ηχείο smartphone                   | Εκπέμπει ήχο από το smartphone σας και είναι<br>κατάλληλο για να το έχετε στο αυτί.                                                                                                    |
| 4   | Εμπρός κάμερα                      | Χρησιμοποιείται για αυτοπορτρέτα και online συνομιλίες<br>βίντεο.                                                                                                    |
| 5   | Οθόνη αφής                         | Χωρητική οθόνη αφής 4 ιντσών για την απεικόνιση<br>δεδομένων, περιεχομένων smartphone και για την<br>εισαγωγή πληροφοριών.                                                              |
| 6   | Κουμπί αύξησης/<br>μείωσης έντασης | Αυξάνει ή μειώνει την ένταση ήχου του τηλεφώνου.                                                                                                    |
| 7   | Κουμπί λειτουργίας                 | Πατήστε το για να ανάψετε/σβήσετε την οθόνη ή για να<br>μεταβείτε στην κατάσταση αναμονής. Πατήστε το<br>παρατεταμένα για να ενεργοποιήσετε ή για να<br>απενεργοποιήσετε το smartphone. |
| 8   | Κάμερα                             | Κάμερα για τη λήψη φωτογραφιών υψηλής ανάλυσης.                                                                                                    |
| 9   | Φλας                               | Φλας LED για την κάμερα.                                                                                                    |

#### Φόρτιση της μπαταρίας

Την πρώτη φορά που θα χρησιμοποιήσετε το smartphone σας, θα χρειαστεί να το φορτίσετε για οκτώ ώρες. Στη συνέχεια, μπορείτε να επαναφορτίζετε την μπαταρία όποτε χρειάζεται.

Συνδέστε το καλώδιο του προσαρμογέα AC στην υποδοχή micro USB του smartphone σας.

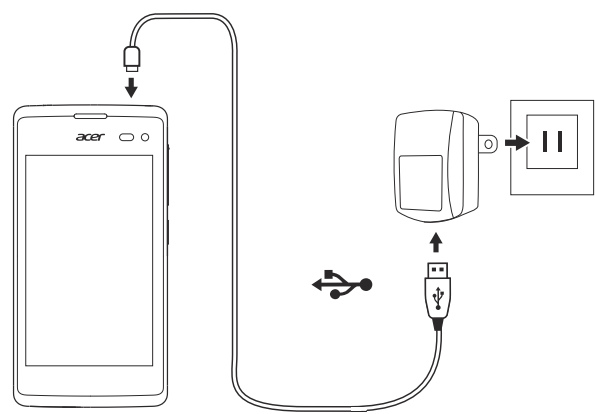

### Τοποθέτηση κάρτας SIM ή microSD

Για να αξιοποιήσετε πλήρως τις τηλεφωνικές δυνατότητες του smartphone σας, πρέπει να τοποθετήσετε μια κάρτα SIM.

Το καινούργιο σας τηλέφωνο έχει πολλές υποδοχές καρτών SIM. Συνδυάστε διάφορες κάρτες SIM.

Επιπλέον, ίσως θελήσετε να αυξήσετε τον αποθηκευτικό χώρο του smartphone σας τοποθετώντας μια κάρτα microSD στη θύρα που φέρει ετικέτα.

- 1. Απενεργοποιήστε το smartphone πατώντας παρατεταμένα το κουμπί λειτουργίας.
- Βάλτε το νύχι σας μέσα στην εγκοπή που βρίσκεται στο κάτω μέρος του τηλεφώνου και αφαιρέστε το καπάκι.

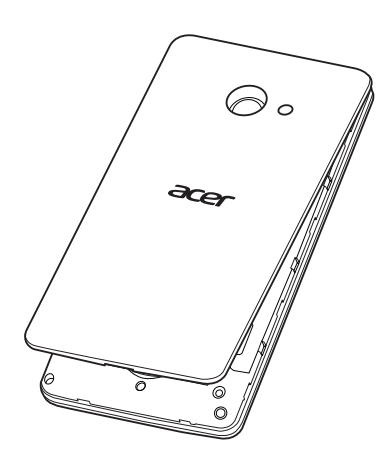

3. Τοποθετήστε καρτών SIM ή κάρτας microSD όπως δείχνεται.

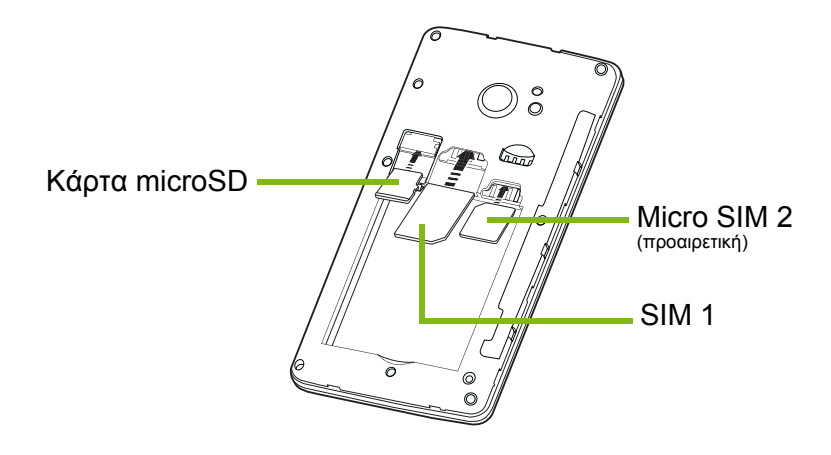

**Σημείωση:** Το smartphone σας μπορεί να διαθέτει μία ή δύο υποδοχές κάρτας SIM, ανάλογα με το μοντέλο.

4. Ευθυγραμμίστε τις χρυσές επαφές της μπαταρίας με τις επαφές στο πάνω μέρος της θήκης της μπαταρίας και τοποθετήστε την μπαταρία.

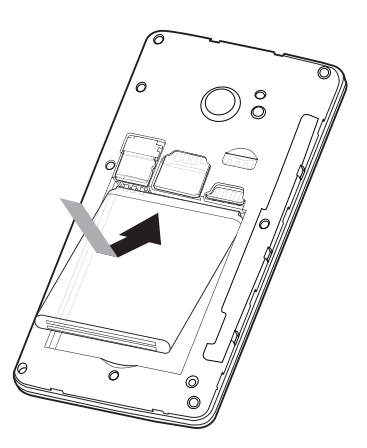

5. Επανατοποθετήστε το καπάκι ευθυγραμμίζοντας τις προεξοχές του καλύμματος με τις σχισμές του smartphone. Πιέστε απαλά το καπάκι μέχρι να κουμπώσει στη σωστή θέση.

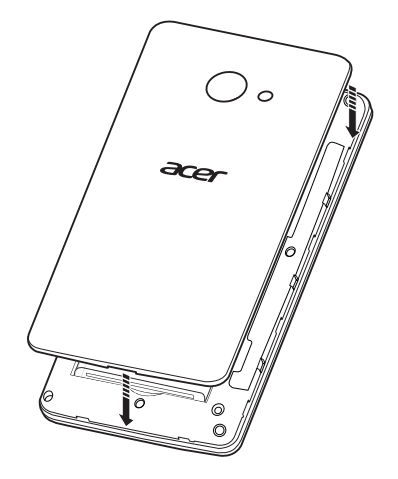

#### Κλείδωμα κάρτας SIM

To smartphone σας μπορεί να παρέχεται με κλείδωμα κάρτας SIM, δηλ. θα μπορείτε να χρησιμοποιείτε μόνο την κάρτα SIM που παρέχεται από το φορέα εκμετάλλευσης δικτύου σας.

Για να ακυρώσετε το κλείδωμα κάρτας SIM, επικοινωνήστε με το φορέα εκμετάλλευσης δικτύου σας.

# ΧΡΉΣΗ ΤΟΥ SMARTPHONE

### Πρώτη ενεργοποίηση

Την πρώτη φορά που θα ενεργοποιήσετε το smartphone σας, πατήστε παρατεταμένα το κουμπί λειτουργίας μέχρι να ανάψει η οθόνη. Στη συνέχεια, θα σας ζητηθεί να καθορίσετε κάποιες ρυθμίσεις, έτσι ώστε να μπορέσετε να χρησιμοποιήσετε το smartphone σας.

Ακολουθήστε τις οδηγίες στην οθόνη για να ολοκληρώσετε τις ρυθμίσεις.

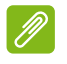

#### Σημείωση

Κατά τη διάρκεια της εγκατάστασης θα σας ζητηθεί το Windows ID σας. Το Windows ID είναι απαραίτητο ώστε να χρησιμοποιείτε κάποιες λειτουργίες του smartphone σας.

### Εισαγωγή του ΡΙΝ

Την πρώτη φορά που θα τοποθετήσετε κάρτα SIM, ίσως χρειαστεί να καταχωρίσετε έναν κωδικό PIN από το αριθμητικό πληκτρολόγιο της οθόνης. Ανάλογα με τις ρυθμίσεις σας, ίσως χρειαστεί επίσης να εισάγετε τον κωδικό σας PIN κάθε φορά που ενεργοποιείτε τη λειτουργία τηλεφώνου.

### Ενεργοποίηση νέας κάρτας SIM

Την πρώτη φορά που θα χρησιμοποιήσετε την κάρτα σας SIM, ίσως χρειαστεί να την ενεργοποιήσετε. Επικοινωνήστε με το φορέα εκμετάλλευσης δικτύου σας για λεπτομέρειες σχετικά με το πώς να το κάνετε.

### Χρήση της οθόνης αφής

To smartphone σας χρησιμοποιεί μια οθόνη αφής για την επιλογή στοιχείων και την εισαγωγή πληροφοριών. Χρησιμοποιήστε το δάχτυλό σας για να αγγίξετε την οθόνη.

**Άγγιγμα**: Αγγίξτε την οθόνη μία φορά για να ανοίξετε στοιχεία και για να ενεργοποιήσετε επιλογές.

**Μεταφορά**: Αγγίξτε παρατεταμένα και σύρατε το δάχτυλό σας στην οθόνη για να επιλέξετε κείμενο και εικόνες.

Παρατεταμένο άγγιγμα: Αγγίξτε παρατεταμένα κάποιο στοιχείο για να εμφανιστεί ένα μενού με διαθέσιμες ενέργειες για το συγκεκριμένο στοιχείο. Στο αναδυόμενο μενού που εμφανίζεται επιλέξτε την ενέργεια που θέλετε να εκτελέσετε.

Κύλιση: Για να μετακινηθείτε με κύλιση προς τα πάνω ή προς τα κάτω στην οθόνη, σύρατε απλώς το δάχτυλό σας προς τα πάνω ή προς τα κάτω στην οθόνη, προς την κατεύθυνση που θέλετε να κάνετε κύλιση.

#### Κλείδωμα του smartphone

Αν δεν σκοπεύετε να χρησιμοποιήσετε το smartphone για κάποιο χρονικό διάστημα, πατήστε σύντομα το κουμπί λειτουργίας για να το κλειδώσετε. Έτσι εξοικονομείται ενέργεια και αποτρέπεται η ακούσια χρήση οποιασδήποτε λειτουργίας του smartphone. Το smartphone κλειδώνει αυτόματα αν δεν το χρησιμοποιήσετε για ένα λεπτό.

#### Αφύπνιση του smartphone

Αν η οθόνη είναι σβηστή και το smartphone δεν αντιδρά όταν αγγίζετε την οθόνη ή το κουμπί της πρόσοψης, σημαίνει ότι έχει κλειδώσει και ότι βρίσκεται σε κατάσταση αναμονής.

Πατήστε το κουμπί τροφοδοσίας για να αφυπνίσετε το smartphone σας. Σαρώστε την οθόνη κλειδώματος προς τα πάνω για να ξεκλειδώσετε το smartphone.

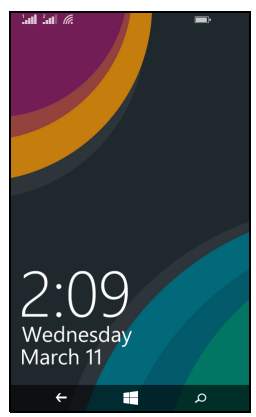

### Αλλαγή ταπετσαρίας οθόνης κλειδώματος

Μπορείτε να αλλάξετε την ταπετσαρία της οθόνης κλειδώματος χρησιμοποιώντας μια εικόνα της επιλογής σας.

- 1. Ανοίξτε τη λίστα εφαρμογών και αγγίξτε **Ρυθμίσεις > οθόνη** κλειδώματος > επιλογή φόντου.
- 2. Επιλέξτε την πηγή για το νέο σας φόντο: Φωτογραφία, Bing ή Facebook.
- 3. Αν επιλέξετε φωτογραφία, μπορείτε να αγγίξετε αλλαγή φωτογραφίας για να επιλέξετε μια φωτογραφία από το Άλμπουμ κάμερας ή από τα προφορτωμένα Φόντα.

#### Σημείωση

Αν η φωτογραφία έχει μέγεθος μεγαλύτερο από το επιτρεπόμενο, θα σας ζητηθεί να την περικόψετε. Μεταφέρετε στο πλαίσιο περικοπής την περιοχή που θέλετε να χρησιμοποιήσετε ως ταπετσαρία και αγγίξτε 📀 .

## Η οθόνη Έναρξη

Η πρώτη οθόνη που βλέπετε μόλις ξεκινήσει το smartphone είναι η οθόνη Έναρξη. Στην οθόνη αυτήν εμφανίζεται μια σειρά από πληροφορίες με τη μορφή δυναμικών πλακιδίων, που ενημερώνονται σε πραγματικό χρόνο. Αγγίξτε κάποιο πλακίδιο για να ανοίξει η αντίστοιχη εφαρμογή ή ενότητα (ανατρέξτε στην ενότητα ανατρέξτε στην ενότητα στη σελίδα 13 για περισσότερες πληροφορίες).

Τα πλακίδια δείχνουν πληροφορίες όπως πόσα μηνύματα έχετε, τις αναπάντητες κλήσεις, το άλμπουμ φωτογραφιών σας και το XBOX LIVE.

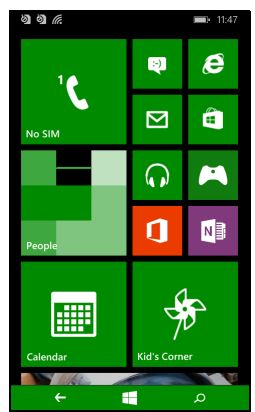

#### Σημείωση

Ίσως υπάρχουν περισσότερα πλακίδια στο πάνω ή στο κάτω μέρος της οθόνης, σαρώστε επομένως την οθόνη προς τα πάνω ή προς τα κάτω με το δάχτυλό σας για να εμφανιστούν. Σαρώστε προς τα αριστερά με το δάχτυλό σας για να δείτε ολόκληρο το μενού εφαρμογών και ρυθμίσεων που είναι διαθέσιμα στο smartphone σας.

#### Αναδιάταξη των πλακιδίων στην οθόνη Έναρξη

- 1. Πατήστε παρατεταμένα πάνω σε κάποιο πλακίδιο μέχρι να κινηθεί.
- Σύρτε το πλακίδιο στο σημείο που θέλετε να το μετακινήσετε και αγγίξτε το για να το αποθέσετε.

#### Σημείωση

Σταματήστε προσωρινά στο πάνω ή στο κάτω μέρος της οθόνης για να μετακινήσετε το πλακίδιο στην εκτεταμένη οθόνη Έναρξη.

### Καρφίτσωμα στοιχείων στην οθόνη Έναρξη

Μπορείτε να καρφιτσώσετε στοιχεία στην οθόνη Έναρξη, σε εφαρμογές, αρχεία ή επαφές. Θα δείτε οποιαδήποτε ενημέρωση για επαφές που είναι καρφιτσωμένες στην οθόνη Έναρξη.

Αγγίξτε παρατεταμένα το στοιχείο για να ανοίξετε κάποιο μενού και αγγίξτε καρφίτσωμα στην έναρξη.

#### Ξεκαρφίτσωμα πλακιδίου

Αγγίξτε παρατεταμένα το πλακίδιο που θέλετε να ξεκαρφιτσώσετε και μετά αγγίξτε το εικονίδιο ξεκαρφιτσώματος.

### Ενότητες

Μπορείτε να τακτοποιήσετε στοιχεία σε ενότητες για να απλοποιήσετε τις καθημερινές εργασίες σας. Υπάρχουν μερικές προκαθορισμένες ενότητες που περιλαμβάνουν στοιχεία με παρόμοια θέματα, όπως η ενότητα "Επαφές". Σε αυτήν την ενότητα μπορείτε να βλέπετε τις επαφές σας και ενημερώσεις από τις τοποθεσίες κοινωνικής δικτύωσης.

Άλλες προκαθορισμένες ενότητες περιλαμβάνουν:

- Γραφείο
- Εικόνες
- Μουσική + βίντεο

### Προβολή ανοικτών εφαρμογών

Αγγίξτε παρατεταμένα το κουμπί Πίσω για να εμφανιστούν μικρογραφίες των εφαρμογών που είναι ανοικτές τη δεδομένη χρονική στιγμή.

Αγγίξτε κάποιο εικονίδιο για να μεταβείτε στην ανοικτή εφαρμογή.

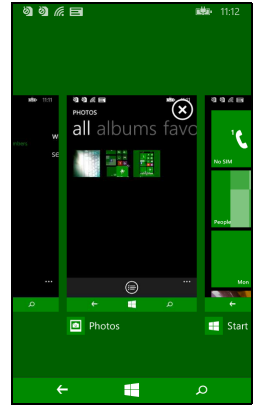

### Πρόσθετα μενού

Πολλές εφαρμογές έχουν και άλλα μενού η πρόσβαση στα οποία είναι δυνατή με σάρωση προς τα πάνω, όταν στο κάτω μέρος της οθόνης φαίνεται το εικονίδιο '...'.

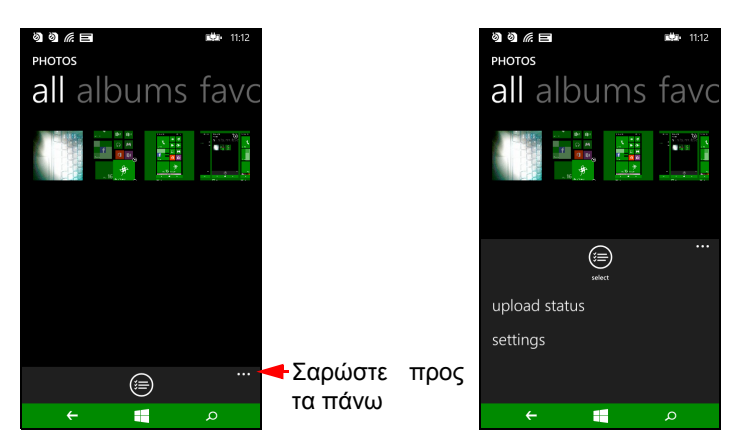

### Εικονίδια κατάστασης

Τα εικονίδια που φαίνονται στη γραμμή κατάστασης σας δίνουν μια συνοπτική εικόνα για την κατάσταση του smartphone σας. Αγγίξτε το πάνω μέρος της οθόνης για να προβάλετε τη γραμμή κατάστασης. Η

γραμμή κατάστασης παύει να εμφανίζεται ύστερα από λίγα δευτερόλεπτα.

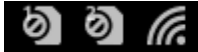

**∎**• 11:47

### Ρύθμιση της έντασης

Χρησιμοποιήστε τα κουμπιά Αύξηση έντασης ή Μείωση έντασης στο πλάι του smartphone για να ρυθμίσετε την ένταση. Η γραμμή της έντασης εμφανίζεται στο πάνω μέρος της οθόνης επισημαίνοντας το επίπεδο ρύθμισης. Σαρώστε τη γραμμή έντασης προς τα κάτω για να πραγματοποιήσετε άλλες σχετικές ρυθμίσεις.

#### Σημείωση

Αγγίξτε το εικονίδιο στα δεξιά της γραμμής έντασης για να μεταβείτε γρήγορα στο κουδούνισμα ή στη δόνηση.

Αν θέλετε να επιλέξετε την αθόρυβη λειτουργία, πρέπει να απενεργοποιήσετε τη δόνηση.

### Εισαγωγή κειμένου

Πρόκειται για ένα τυπικό πληκτρολόγιο οθόνης QWERTY που σας επιτρέπει να καταχωρείτε κείμενο. Αγγίξτε παρατεταμένα κάποιο κουμπί για να επιλέξετε εναλλακτικούς χαρακτήρες, όπως γράμματα με τόνους.

| q١   | N e | , I  | r | t y | / 1 | u i | ic | p p       |
|------|-----|------|---|-----|-----|-----|----|-----------|
| а    | s   | d    | f | g   | h   | j   | k  | I.        |
| Ϯ    | z   | x    | с | v   | b   | n   | m  | $\otimes$ |
| &123 | ENG | .cor | n | spa | ce  | @   |    | Ŧ         |

Αγγίξτε το κουμπί **&123** για να δείτε αριθμούς και ειδικούς χαρακτήρες.

Για εναλλαγή των γλωσσών εισαγωγής αγγίξτε το κουμπί <sup>™</sup>. Η διάταξη του πληκτρολογίου θα αλλάξει αναλόγως. Για να επιλέξετε τις γλώσσες που προτιμάτε, αγγίξτε **Ρυθμίσεις** > **πληκτρολόγιο** και επιλέξτε τις εναλλακτικές γλώσσες που προτιμάτε.

#### Σημείωση

Η διάταξη του πληκτρολογίου αλλάζει ανάλογα με τον τύπο του πλαισίου κειμένου που επιλέγετε.

Το κουμπί επιλογής γλώσσας αλλάζει ανάλογα με την επιλεγμένη γλώσσα. Για να πληκτρολογήσετε ΚΕΦΑΛΑΙΑ γράμματα, αγγίξτε παρατεταμένα το

κουμπί 🕈

Για να πληκτρολογήσετε ειδικούς χαρακτήρες, όπως για παράδειγμα τους χαρακτήρες æ ή ê, αγγίξτε παρατεταμένα το γράμμα για να ανοίξει μια λίστα με τους διαθέσιμους ειδικούς χαρακτήρες.

#### Πρόβλεψη κειμένου

Το τηλέφωνο Windows παρέχει εισαγωγή με πρόβλεψη κειμένου. Καθώς πληκτρολογείτε τα γράμματα μιας λέξης, εμφανίζονται διάφορες λέξεις πάνω από то πληκτρολόγιο που συμφωνούν διαδοχή зц тп των πληκτρολογημένων γραμμάτων ή παραπλήσιες λέξεις. Η λίστα λέξεων αλλάζει κάθε φορά που πατάτε κάποιο πλήκτρο. Αν εμφανιστεί η λέξη που χρειάζεστε, μπορείτε να την αγγίξετε για να την εισαγάγετε στο κείμενό σας.

| <u>ଡ</u> ା ଡ | 6    |    |          |     |           |   | цф,  | 9:09        |
|--------------|------|----|----------|-----|-----------|---|------|-------------|
| To:          |      |    |          |     |           |   |      |             |
| Subj         | ect: |    |          |     |           |   |      |             |
| He           |      |    |          |     |           |   |      |             |
|              |      |    |          |     |           |   |      |             |
| Her          | e    | He | r        | He  | elp       | F | lead | В           |
| q v          | ve   |    | r i      | t y | γ ι       | 1 | id   | р           |
| a            | ç    | Ь  | f        | a   | h         | ÷ | k    |             |
| ŭ            | 3    | u  | <u> </u> | 9   |           | , | ~    | · .         |
| ↑            | z    | x  | с        | v   | b         | n | m    | $\langle X$ |
|              | -    |    | -        |     |           | - |      |             |
| &123         | ENG  | 0  |          | spa | ace       |   | •    | 4           |
|              |      | )  |          | )   | $\otimes$ | ( | Þ    |             |
|              | ÷    |    |          | E   |           |   | ۵    |             |

### Η ενότητα "Επαφές"

Μόλις δημιουργήσετε ένα λογαριασμό e-mail ή Facebook στο smartphone σας (ανατρέξτε στην ενότητα Ρύθμιση της εφαρμογής E-mail στη σελίδα 31), οποιαδήποτε επαφή είναι αποθηκευμένη στο συγκεκριμένο λογαριασμό θα εισαχθεί στο smartphone σας.

Οι τροφοδοσίες (feeds) των φίλων σας στο Windows Live και στο Facebook θα εμφανιστούν στην ενότητα "Επαφές", οι φωτογραφίες τους θα εμφανιστούν στην ενότητα "Φωτογραφίες" και οι δικές σας τροφοδοσίες στο πλακίδιο Εγώ.

Όταν αγγίξετε το όνομα μιας επαφής, η σελίδα του προφίλ της θα ανοίξει, εμφανίζοντας τα στοιχεία της επαφής. Μπορείτε να καλέσετε, να στείλετε μήνυμα κειμένου ή e-mail στην επαφή.

Σύρτε τη σελίδα προφίλ προς τα αριστερά για να δείτε τι νέο υπάρχει για την επαφή, εφόσον είστε συνδεδεμένοι στον ή στους λογαριασμούς σας Windows Live και/ή Facebook και εφόσον η επαφή είναι επίσης φίλος(η) σας στο Windows Live και/ή στο Facebook.

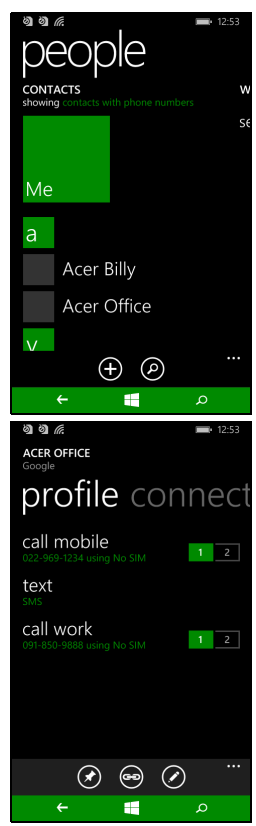

### Προσθήκη επαφής

Ανοίξτε την ενότητα "Επαφές" στη σελίδα όλες.

Αγγίξτε 🕀 και μετά επιλέξτε κάποιο λογαριασμό για τη νέα επαφή:

- Τηλέφωνο
- <Λογαριασμός e-mail>

Καταχωρίστε τα στοιχεία της επαφής αγγίζοντας

το 🕀 δίπλα σε κάθε πεδίο.

Θα πρέπει να αγγίζετε το 🖲 όταν ολοκληρώνετε την καταχώριση πληροφοριών για κάθε κατηγορία, και μετά ξανά όταν ολοκληρώσετε την καταχώριση των στοιχείων της επαφής.

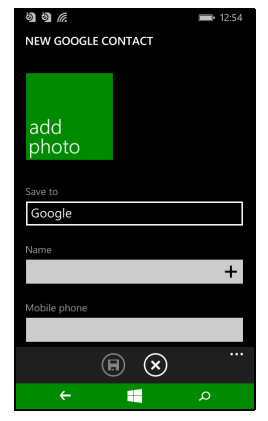

Για να αντιστοιχίσετε μια εικόνα στην επαφή σας, αγγίξτε **προσθήκη φωτογραφίας** και επιλέξτε κάποια εικόνα από τα άλμπουμ σας ή, εναλλακτικά, αγγίξτε το εικονίδιο της κάμερας και τραβήξτε μια φωτογραφία της επαφής.

Μπορείτε να δημιουργήσετε μια επαφή και από έναν αριθμό που έχετε ή που σας έχει καλέσει, ανατρέξτε στην ενότητα Αποθήκευση καλούμενου αριθμού στις επαφές στη σελίδα 22.

### Επεξεργασία επαφής

Για να επεξεργαστείτε μια επαφή, ανοίξτε τη σελίδα *προφίλ* της επαφής και αγγίξτε ⊘. Έτσι θα μπορέσετε να πραγματοποιήσετε αλλαγές στα στοιχεία της επαφής.

Σύνδεση επαφών

Ισως διαπιστώσετε ότι υπάρχουν πολλές καταχωρήσεις για μία επαφή, για παράδειγμα μία καταχώρηση από τη λίστα επαφών σας στο Windows Live, μία από το Facebook και μία από το Gmail. Μπορείτε να συνδέσετε πολλές καταχωρήσεις, έτσι ώστε να μπορείτε να προβάλετε όλες τις καταχωρήσεις σε μία σελίδα προφίλ. Αγγίξτε στο κάτω μέρος κάποιας από τις σελίδες προφίλ και, στη συνέχεια, αναζητήστε τις υπόλοιπες καταχωρήσεις της επαφής.

### Καρφίτσωμα επαφής στην οθόνη Έναρξη

Αν καλείτε ή στέλνετε συχνά μηνύματα σε μία ή περισσότερες επαφές, μπορείτε να τις καρφιτσώσετε στην οθόνη Έναρξη. Ανοίξτε τη σελίδα προφίλ της επαφής και αγγίξτε 🕢.

# Πραγματοποίηση κλήσεων

Το κεφάλαιο αυτό σας δείχνει πώς να πραγματοποιείτε τηλεφωνικές κλήσεις καθώς και διάφορες επιλογές που έχετε στη διάθεσή σας κατά τη διάρκεια της κλήσης.

### Πριν από την πραγματοποίηση μιας κλήσης

Πριν πραγματοποιήσετε μια κλήση, βεβαιωθείτε ότι η λειτουργία τηλεφώνου είναι ενεργοποιημένη. Μπορείτε να επιβεβαιώσετε την κατάσταση του τηλεφώνου από τη γραμμή κατάστασης.

#### Σημείωση

Οι περισσότερες κάρτες SIM συνοδεύονται από ένα προκαθορισμένο PIN από το φορέα εκμετάλλευσης. Αν σας ζητηθεί να καταχωρίσετε PIN, καταχωρίστε το και αγγίξτε **ΟΚ**.

### Πραγματοποίηση κλήσης

- 1. Αγγίξτε το πλακίδιο **Τηλέφωνο** στην οθόνη Έναρξη.
- Αγγίξτε 
   Υίξτε 
   Υίξτε 
   Υίξτε 
   Υίξτε 

   Υίξτε 

   Υίξτε 

   Υίξτε 

   Υίξτε 

   Υίξτε 

   Υίξτε 

   Υίξτε 

   Υίξτε 

   Υίξτε 

   Υίξτε 

   Υίξτε 

   Υίξτε 

   Υίξτε 

   Υίξτε 

   Υίξτε 

   Υίξτε 

   Υίξτε 

   Υίξτε 

   Υίξει 

   Υίξει 

   Υίξει 

   Υίξει 

   Υίξει 

   Υίξει 

   Υίξει 

   Υίξει 

   Υίξει 

   Υίξει 

   Υίξει 

   Υίξει 

   Υίξει 

   Υίξει 

   Υίξει 

   Υίξει 

   Υίξει 

   Υίξει 

   Υίξει 

   Υίξει 

   Υίξει 

   Υίξει 

   Υίξει 

   Υίξει 

   Υίξει 

   Υίξει 

   Υίξει 

   Υίξει 

   Υίξει 

   Υίξει 

   Υίξει 

   Υίξει 

   Υίξει 

   Υίξει 

   Υίξει 

   Υίξει 

   Υίξει 

   Υίξει 

   Υίξει 

   Υίξει 

   Υίξει 

   Υίξει 

   Υίξει 

   Υίξει 

   Υίξει
- 3. Αγγίξτε κλήση.
- 4. Για να τερματίσετε την κλήση, αγγίξτε Τερματισμός.

### Πραγματοποίηση κλήσης έκτακτης ανάγκης

Μπορείτε να πραγματοποιείτε κλήσεις έκτακτης ανάγκης ακόμα και αν στο smartphone σας δεν υπάρχει τοποθετημένη κάρτα SIM ή αν η κάρτα SIM έχει κλειδώσει.

- 1. Ενεργοποιήστε το τηλέφωνο και αγγίξτε κλήση έκτακτης ανάγκης στην οθόνη.
- 2. Πληκτρολογήστε τον αριθμό έκτακτης ανάγκης της περιοχής σας.

#### **Σημαντικό**

Ακόμα και αν έχετε ενεργοποιήσει το κλείδωμα του τηλεφώνου και/ή της SIM και έχετε ξεχάσει τον κωδικό ξεκλειδώματος ή τον κωδικό PIN της PIN, μπορείτε να πραγματοποιήσετε κλήσεις έκτακτης ανάγκης αγγίζοντας κλήση έκτακτης ανάγκης.

#### Σημείωση

Όλοι οι φορείς GSM αναγνωρίζουν το 112 ως αριθμό έκτακτης ανάγκης. Ο αριθμός αυτός σας συνδέει συνήθως με ένα χειριστή που θα μπορέσει να σας συνδέσει στις υπηρεσίες έκτακτης ανάγκης της περιοχής σας. Στη Βόρεια Αμερική, η κλήση του αριθμού 112 θα σας ανακατευθύνει στον αριθμό 911. Οι κάρτες SIM παρέχονται ενδεχομένως με άλλους αριθμούς έκτακτης ανάγκης, επικοινωνήστε με το φορέα εκμετάλλευσης δικτύου σας για λεπτομέρειες.

### Κλήση διεθνούς αριθμού

Όταν καλείτε διεθνείς αριθμούς, δεν χρειάζεται να καταχωρίσετε το διεθνές πρόθεμα απευθείας κλήσης ('00' κ.τ.λ.) πριν τον κωδικό της χώρας. Αγγίξτε παρατεταμένα το **0+** στο αριθμητικό πληκτρολόγιο οθόνης μέχρι να εμφανιστεί το σύμβολο **+** στην οθόνη.

#### Σημαντικό

Οι χρεώσεις διεθνών κλήσεων μπορεί να διαφέρουν σημαντικά ανάλογα με τη χώρα στην οποία καλείτε και το φορέα εκμετάλλευσης δικτύου σας. Σας συνιστούμε να απευθυνθείτε στο φορέα εκμετάλλευσης δικτύου σας για όλες τις χρεώσεις κλήσεων, έτσι να αποφύγετε τις υπερβολικούς λογαριασμούς τηλεφώνου. Αν χρησιμοποιήσετε το smartphone σας στο εξωτερικό, ισχύουν οι χρεώσεις περιαγωγής. Συμβουλευτείτε το φορέα εκμετάλλευσης δικτύου σας σχετικά με τις χρεώσεις περιαγωγής στη χώρα που θα επισκεφθείτε πριν την αναχώρησή σας.

#### Κλήση αριθμού από το ιστορικό κλήσεων

Μπορείτε να δείτε το ιστορικό κλήσεων αγγίζοντας το πλακίδιο **Τηλέφωνο**. Εμφανίζει πρόσφατες εισερχόμενες, εξερχόμενες και αναπάντητες κλήσεις. Αγγίξτε το σύμβολο δίπλα στον αριθμό για να ανοίξετε το προφίλ του αριθμού και μετά αγγίξτε **αριθμός κλήσης** ή αγγίξτε **κείμενο** για να στείλετε SMS στον αριθμό.

#### Αποθήκευση καλούμενου αριθμού στις επαφές

Μπορείτε να αποθηκεύσετε στις επαφές σας έναν αριθμό που έχετε καλέσει για μελλοντική χρήση.

- 1. Αγγίξτε το πλακίδιο **Τηλέφωνο** για να ανοίξει το *ιστορικό* κλήσεων και μετά αγγίξτε τον αριθμό που θέλετε να αποθηκεύσετε.
- 2. Αγγίξτε (Π) στο κάτω μέρος της οθόνης. Θα σας ζητηθεί η Επιλογή επαφής για να συσχετιστεί η επαφή με τον αριθμό, ή μπορείτε να δημιουργήσετε μια νέα επαφή αγγίζοντας το + στο κάτω μέρος της οθόνης.
- 3. Καταχωρίστε τα στοιχεία της επαφής και αγγίξτε 🖲.

# Πραγματοποίηση κλήσης προς μία από τις επαφές σας

Μπορείτε καλέσετε μια επαφή σας αγγίζοντας το πλακίδιο **Τηλέφωνο** ή το πλακίδιο **Επαφές**.

- Από το πλακίδιο Τηλέφωνο, αγγίξτε ( στο κάτω μέρος της σελίδας για να ανοίξει η λίστα επαφών σας.
- Οι επαφές σας θα φανούν στην ενότητα "Επαφές".
- Αγγίξτε την επαφή που θέλετε να καλέσετε για να ανοίξει η κάρτα της επαφής.
- Αγγίξτε τον αριθμό που θέλετε να χρησιμοποιήσετε για να την καλέσετε.

### Απάντηση ή απόρριψη κλήσης

Στην περίπτωση εισερχόμενης κλήσης, ο αριθμός εμφανίζεται στην οθόνη. Αν η κλήση προέρχεται από κάποια επαφή, θα εμφανιστεί το όνομα και η φωτογραφία (αν είναι διαθέσιμη) της επαφής.

Για να **απαντήσετε** ή να **αγνοήσετε** την κλήση, αγγίξτε το αντίστοιχο κουμπί.

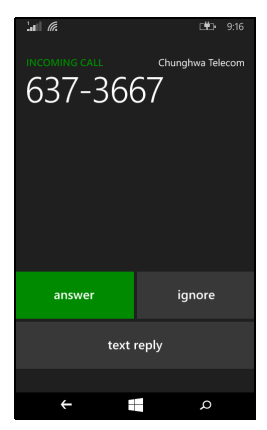

#### Σημείωση

Av το smartphone είναι κλειδωμένο, θα χρειαστεί να σαρώσετε προς τα πάνω την οθόνη κλειδώματος για να μπορέσετε να απαντήσετε ή να αγνοήσετε την κλήση.

Σίγαση του κουδουνίσματος

Αν θέλετε να μην ακουστεί το κουδούνισμα χωρίς να αγνοήσετε την κλήση:

- Πατήστε το κουμπί αύξησης ή μείωσης έντασης.
- Πατήστε το κουμπί τροφοδοσίας.

### Τερματισμός κλήσης

Για να τερματίσετε μια κλήση, αγγίξτε **Τερματισμός** από την οθόνη φωνητικής κλήσης.

## Οθόνη φωνητικής κλήσης

Μόλις καλέσετε τον αριθμό, εμφανίζεται η οθόνη φωνητικής κλήσης, στην οποία εμφανίζεται ο αριθμός/η επαφή με την οποία συνομιλείτε, η διάρκεια της κλήσης και πλακίδια για να ανοίξετε το αριθμητικό πληκτρολόγιο οθόνης, νια να θέσετε тην κλήση σε αναμονή, για να δρομολογήσετε τον ήχο στο ηχείο, για να σιγήσετε την κλήση ή για να προσθέσετε άλλη (ανατρέξτε στην ενότητα Κλήσεις κλήση διάσκεψης στη σελίδα 25).

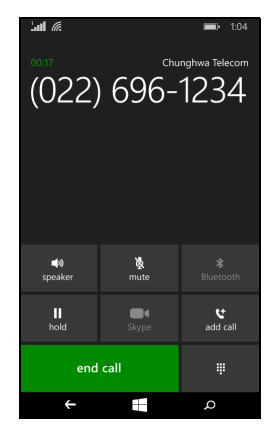

### Χρήση του ηχείου

Η λειτουργία ηχείου σάς επιτρέπει να πραγματοποιείτε κλήσεις χωρίς να χρειάζεται να κρατάτε το smartphone σας. Η εν λόγω λειτουργία ανοικτής ακρόασης (handsfree) είναι ιδιαιτέρως χρήσιμη για την εκτέλεση πολλαπλών εργασιών (multitasking).

Αγγίξτε **ηχείο** για να ενεργοποιήσετε το ηχείο. Αγγίξτε ξανά **ηχείο** για να απενεργοποιήσετε το ηχείο.

### Πρόσβαση στο αριθμητικό πληκτρολόγιο οθόνης

- Για να αποκτήσετε πρόσβαση στο αριθμητικό πληκτρολόγιο οθόνης ενώ συνομιλείτε, αγγίξτε III.
- Αγγίξτε 🎚 για να κλείσετε το αριθμητικό πληκτρολόγιο οθόνης.

### Σίγαση κλήσης

Για να σιγήσετε μια κλήση, αγγίξτε **σίγαση** στην οθόνη φωνητικής κλήσης για να απενεργοποιήσετε το μικρόφωνο (το φόντο του κουμπιού αλλάζει χρώμα ανάλογα με το χρώμα τονισμού που έχετε επιλέξει επισημαίνοντας ότι η *σίγαση* είναι ενεργοποιημένη). Αγγίξτε ξανά **σίγαση** για να ενεργοποιήσετε ξανά το μικρόφωνο.

### Θέση κλήσης σε αναμονή

Για να θέσετε μια κλήση σε αναμονή, αγγίξτε **αναμονή**. Για επαναφορά της κλήσης, αγγίξτε ξανά **αναμονή**.

#### Κλήσεις διάσκεψης

Αν έχετε μια κλήση σε αναμονή και άλλη σε εξέλιξη, μπορείτε να συνδυάσετε τις δύο κλήσεις για να δημιουργήσετε μια κλήση διάσκεψης.

Αφού αποκατασταθεί η σύνδεση της πρώτης κλήσης, αγγίξτε Προσθήκη κλήσης για να καλέσετε το δεύτερο αριθμό. Όταν συνδεθούν και οι δύο κλήσεις, αγγίξτε Συγχώνευση κλήσεων για να ξεκινήσει η κλήση διάσκεψης.

#### Σημείωση

Ίσως χρειαστεί να έχετε ενεργοποιήσει τις κλήσεις διάσκεψης στην κάρτα σας SIM. Επικοινωνήστε με το φορέα εκμετάλλευσης δικτύου σας για λεπτομέρειες.

### Διεξαγωγή ιδιωτικής συνομιλίας με έναν ομιλητή

Κατά τη διάρκεια μιας κλήσης διάσκεψης, μπορείτε να συνομιλήσετε με κάποιο άτομο κατ' ιδίαν. Τα υπόλοιπα άτομα δεν μπορούν να σας ακούσουν μέχρι να τα επαναφέρετε στην κλήση διάσκεψης.

- 1. Αγγίξτε Ιδιωτική κατά τη διάρκεια μιας κλήσης διάσκεψης.
- 2. Αγγίξτε το όνομα ή τον αριθμό τηλεφώνου του ατόμου με το οποίο θέλετε να συνομιλήσετε κατ' ιδίαν. Το όνομα ή ο αριθμός τηλεφώνου του εμφανίζεται κοντά στο πάνω μέρος της οθόνης. Το άλλο άτομο της κλήσης διάσκεψης δεν θα μπορεί να ακούει τη συνομιλία σας.
- 3. Αγγίξτε **Συγχώνευση κλήσεων** για να επαναφέρετε τους υπόλοιπους συνομιλητές στην κλήση διάσκεψης.
- 4. Αγγίξτε **Τερματισμός** για να τερματίσετε την κλήση διάσκεψης και να κλείσετε το τηλέφωνο.

# ΜΗΝΎΜΑΤΑ

Το κεφάλαιο αυτό σας δείχνει πώς να ορίζετε και να χρησιμοποιείτε τις λειτουργίες ανταλλαγής μηνυμάτων του smartphone σας.

Η πρόσβαση σε όλα τα μηνύματα SMS και MMS είναι εφικτή μέσω της εφαρμογής **Μηνύματα**. Η εφαρμογή Μηνύματα τακτοποιεί αυτομάτως τα ληφθέντα και αποσταλμένα μηνύματα σε συνομιλίες με βάση το όνομα της επαφής ή τον αριθμό τηλεφώνου.

Για να αποκτήσετε πρόσβαση στην εφαρμογή Μηνύματα, αγγίξτε το πλακίδιο **Μηνύματα** στην οθόνη Έναρξη.

### Δημιουργία νέου μηνύματος

Μπορείτε να χρησιμοποιήσετε το smartphone σας για να συνθέσετε μηνύματα SMS και MMS.

Αγγίξτε 🛨 για να συνθέσετε ένα νέο μήνυμα.

Καταχωρίστε έναν ή περισσότερους παραλήπτες. Χρησιμοποιήστε ένα ερωτηματικό για να διαχωρίσετε παραλήπτες:

- Καταχωρίστε απευθείας τον αριθμό τηλεφώνου.
- Καταχωρίστε το όνομα μιας επαφής. Καθώς εισάγετε γράμματα, το smartphone σας προτείνει επαφές.

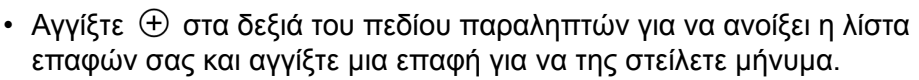

Μόλις καταχωρίσετε τον παραλήπτη, πληκτρολογήστε το μήνυμα στο πλαίσιο κειμένου **πληκτρολογήστε μήνυμα**.

Αγγίξτε ()) για να ανοίξετε τα άλμπουμ σας, έτσι ώστε να μπορέσετε να επισυνάψετε μια φωτογραφία και να μετατρέψετε το μήνυμα σε μήνυμα MMS.

 Αγγίξτε το εικονίδιο κάμερα για να ανοίξετε την κάμερα και να τραβήξετε μια φωτογραφία.

Αγγίξτε 🐵 για να στείλετε το μήνυμα.

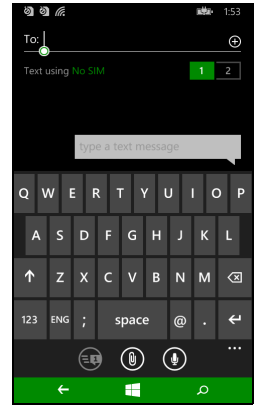

#### Σημείωση

Τα μηνύματα SMS μπορούν να περιλαμβάνουν έως και 160 χαρακτήρες. Αν το μήνυμά σας έχει περισσότερους από 160 χαρακτήρες, θα αποσταλεί με τη μορφή πολλών συνδεδεμένων μηνυμάτων. Τα περισσότερα τηλέφωνα ενώνουν αυτόματα τα συνδεδεμένα μηνύματα εμφανίζοντας στον παραλήπτη ένα μακροσκελές μήνυμα, ωστόσο, κάποια παλαιότερα τηλέφωνα δεν διαθέτουν αυτήν τη δυνατότητα.

### Απάντηση σε μήνυμα

Όταν ληφθεί ένα νέο μήνυμα κειμένου, το smartphone αναπαράγει έναν ήχο.

Μια σύνοψη του μηνύματος και τα στοιχεία του αποστολέα θα εμφανιστούν για λίγο στη γραμμή Κατάσταση.

Αγγίξτε **Μηνύματα** στην οθόνη Έναρξη για να ανοίξει η λίστα μηνυμάτων.

Για να επαναληφθεί η αναπαραγωγή ενός μηνύματος SMS ή MMS, ανοίξτε το μήνυμα από τη λίστα μηνυμάτων και πληκτρολογήστε το κείμενό σας στο πλαίσιο κειμένου **πληκτρολογήστε ένα SMS**.

### **Μηνύματα MMS**

Τα μηνύματα MMS είναι παρόμοια με τα μηνύματα κειμένου, σας επιτρέπουν όμως να επισυνάπτετε και αρχεία πολυμέσων, όπως εικόνες, κλιπ ήχου ή βίντεο. Κάθε μήνυμα MMS μπορεί να έχει μέγεθος έως και 300 kB.

### Ø

#### Σημείωση

To smartphone σας μπορεί να δέχεται μηνύματα MMS με συνημμένα εικόνας, βίντεο ή ήχου. Ωστόσο, μπορείτε να επισυνάψετε μια φωτογραφία σε ένα μήνυμα MMS μόνο κατά την αποστολή.

Για να μπορείτε να στέλνετε μηνύματα MMS, πρέπει να ορίσετε πρώτα ένα προφίλ MMS. Κανονικά, το smartphone ορίζει το προφίλ σας με βάση τις πληροφορίες που ανακτά από το φορέα σας.

### Λήψη μηνυμάτων MMS

Όταν ληφθεί ένα νέο μήνυμα MMS, εμφανίζεται ένα εικονίδιο μηνύματος στο πάνω μέρος της οθόνης και ένα μήνυμα ειδοποίησης.

- Ανοίξτε την εφαρμογή Μηνύματα για να προβάλετε μια σύνοψη του μηνύματος.
- 2. Αγγίξτε Λήψη για να κατεβάσετε το περιεχόμενο του μηνύματος.

#### Σημαντικό

Ίσως χρεωθείτε για τη λήψη του περιεχομένου του μηνύματος, ειδικά αν είστε σε περιαγωγή. Για οποιαδήποτε απορία επικοινωνήστε με το φορέα σας.

#### Σημείωση

Η λήψη μπορεί να διαρκέσει αρκετό χρόνο, ανάλογα με την ποιότητα της σύνδεσής σας. Αν απαντήσετε ή ανοίξετε άλλη εφαρμογή, η λήψη θα διακοπεί.

- 3. Αγγίξτε το μήνυμα για να προβάλετε το περιεχόμενό του.
- 4. Για να απαντήσετε στο μήνυμα, καταχωρίστε το κείμενό σας στο

πλαίσιο κειμένου πληκτρολογήστε ένα SMS και αγγίξτε 🗐. Οι απαντήσεις με απλό κείμενο αποστέλλονται με τη μορφή μηνυμάτων

SMS. Αν θέλετε να επισυνάψετε κάποιο αρχείο, αγγίξτε () για να επισυνάψετε κάποιο αρχείο με τον τρόπο που περιγράφεται στην ενότητα Δημιουργία νέου μηνύματος στη σελίδα 26.

### Υπαγόρευση μηνυμάτων

To smartphone σάς επιτρέπει να υπαγορεύετε το περιεχόμενο των μηνυμάτων.

- Καταχωρίστε τον ή τους παραλήπτες με τον τρόπο που περιγράφεται στην ενότητα Δημιουργία νέου μηνύματος στη σελίδα 26.
- 2. Αγγίξτε και εκφωνήστε το μήνυμά σας. Το smartphone θα χρησιμοποιήσει την τεχνολογία φωνητικής αναγνώρισης για να μετατρέψει τα λόγια που εκφωνείτε σε κείμενο.

#### 3. Ελέγξτε το κείμενο και αγγίξτε 🐵 για να στείλετε το μήνυμα.

#### Σημείωση

Η τεχνολογία φωνητικής αναγνώρισης επηρεάζεται από τον τόνο και τα μοτίβα προσωπικής ομιλίας. Είναι σημαντικό να ελέγχετε προσεκτικά το κείμενο πριν στείλετε το μήνυμα προς αποφυγή παρεξηγήσεων και αναστάτωσης.

#### Ρυθμίσεις μηνυμάτων

Μπορείτε να καθορίσετε κάποιες ρυθμίσεις για την εφαρμογή *Μηνύματα*. Αγγίξτε το πλακίδιο **Μηνύματα** και μετά σαρώστε το εικονίδιο '...' προς τα πάνω. Αγγίξτε **Ρυθμίσεις**.

Εδώ μπορείτε να ενεργοποιήσετε ή να απενεργοποιήσετε τη ρύθμιση *Επιβεβαίωση παράδοσης SMS* ή τη ρύθμιση *Ομαδικό MMS* αγγίζοντας το κατάλληλο ρυθμιστικό.

Ομαδικό MMS

Ομαδοποιεί αυτομάτως τα μηνύματα κειμένου με βάση τον αποστολέα.

#### Μηνύματα έκτακτης ανάγκης

Μπορείτε να ενεργοποιήσετε ή να απενεργοποιήσετε τη λήψη μηνυμάτων έκτακτης ανάγκης, που είναι γνωστά και ως Ειδοποιήσεις Amber. Η προεπιλεγμένη ρύθμιση είναι να λαμβάνονται όλες οι ειδοποιήσεις.

## ΣΎΝΔΕΣΗ

### Περιήγηση στο Internet

Για να περιηγηθείτε στο Internet με το smartphone σας, πρέπει να είστε συνδεδεμένοι σε δίκτυο δεδομένων ή ασύρματο δίκτυο.

#### Χρήση του προγράμματος περιήγησης

Αγγίξτε το πλακίδιο **Internet Explorer** στην οθόνη Έναρξη για να ξεκινήσετε την περιήγηση. Για να ανοίξετε ένα νέο ιστότοπο, αγγίξτε το πλαίσιο διεύθυνσης στο κάτω μέρος της σελίδας. Καταχωρίστε τη διεύθυνση χρησιμοποιώντας το πληκτρολόγιο και αγγίξτε →.

Για να προβάλετε το ιστορικό περιήγησης, σελιδοδείκτες ή ιστοτόπους που επισκέπτεστε συχνά, σαρώστε προς τα πάνω το μενού χρησιμοποιώντας το εικονίδιο '...' δίπλα στο πλαίσιο διευθύνσεων.

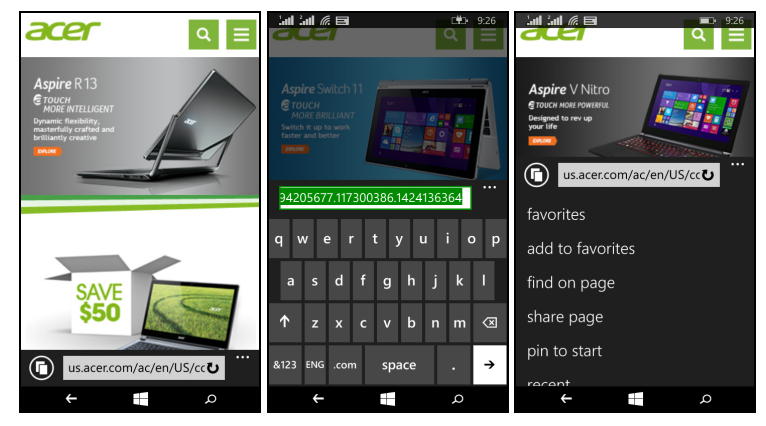

Μπορείτε να ανοίξετε πολλές σελίδες. Όταν μια σελίδα είναι ανοικτή, αγγίξτε το εικονίδιο που βρίσκεται αριστερά από το πλαίσιο διευθύνσεων. Έτσι θα εμφανιστούν μικρογραφίες όλων των

ανοικτών καρτελών. Αγγίξτε 🕀 για να ανοίξετε μια νέα καρτέλα.

Μπορείτε να εκτελέσετε μεγέθυνση ή σμίκρυνση στις σελίδες με κλείσιμο («τσίμπημα») ή άνοιγμα των δαχτύλων σας.

Αγγίξτε παρατεταμένα το στοιχείο μιας σελίδας για να ανοίξει ένα μενού περιβάλλοντος με όλες τις διαθέσιμες επιλογές για το συγκεκριμένο στοιχείο.

### Ρύθμιση της εφαρμογής E-mail

Το smartphone σάς επιτρέπει να αποκτάτε πρόσβαση στο ηλεκτρονικό ταχυδρομείο σας. Οι πλέον δημοφιλείς υπηρεσίες παροχής Internet (ISP) μπορούν να ρυθμιστούν σε λίγα απλά βήματα. Αγγίξτε **Email** στην οθόνη Έναρξη για να ξεκινήσετε.

Επιλέξτε την υπηρεσία παροχής ηλεκτρονικού ταχυδρομείου και αγγίξτε είσοδος. Καταχωρίστε τη διεύθυνση e-mail σας και τον κωδικό πρόσβασης. Αν η υπηρεσία παροχής ηλεκτρονικού ταχυδρομείου δεν υπάρχει στη λίστα, αγγίξτε σύνθετη ρύθμιση και καταχωρίστε

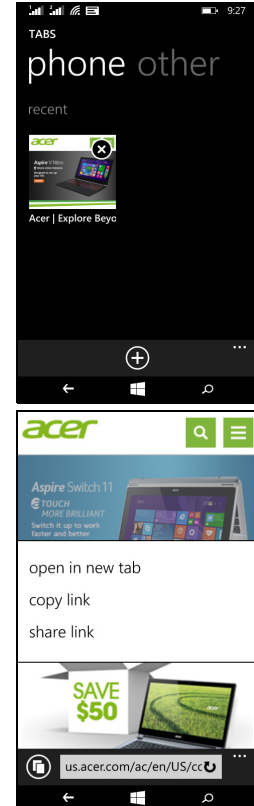

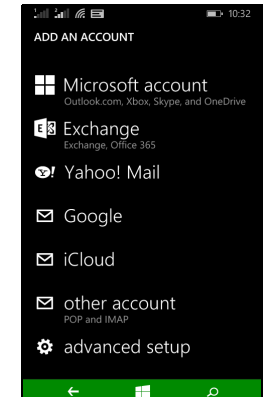

τη διεύθυνση e-mail σας, τον κωδικό πρόσβασης και άλλες απαιτούμενες πληροφορίες. Αγγίξτε **Επόμενο** για να ολοκληρωθεί η διαδικασία πραγματοποίησης ρυθμίσεων.

#### **Windows Store**

#### Σημείωση

To Windows Store μπορεί να μην είναι διαθέσιμο σε όλες τις χώρες και περιοχές.

Πρέπει να έχετε δημιουργήσει και ενεργοποιήσει ένα Windows ID στο smartphone σας για να μπορέσετε να χρησιμοποιήσετε το Windows Store. Την πρώτη φορά που θα χρησιμοποιήσετε το Windows Store, θα σας ζητηθεί να δημιουργήσετε ή να συνδεθείτε στον ή στους λογαριασμούς σας.

Αγγίξτε το πλακίδιο Store στην οθόνη Έναρξη για να ξεκινήσετε. Από εδώ μπορείτε να κατεβάσετε διάφορα πρόσθετα προγράμματα και εφαρμογές, έτσι ώστε να βελτιώσετε τις λειτουργίες του smartphone σας.

Μπορείτε να πραγματοποιήσετε αναζήτηση ανά κατηγορία ή να αγγίξετε το εικονίδιο αναζήτησης για να αναζητήσετε μια συγκεκριμένη εφαρμογή.

Μόλις επιλέξετε μια εφαρμογή, αγγίξτε το κουμπί **Δοκιμή**, **Αγορά** ή **Εγκατάσταση** για να κατεβάσετε και να εγκαταστήσετε την εφαρμογή.

### Χάρτες και πλοήγηση

Σημείωση

Οι Χάρτες δεν διαθέτουν πληροφορίες για κάθε τοποθεσία.

Μπορείτε να λάβετε πρακτικές οδηγίες χρησιμοποιώντας τους Χάρτες Bing, να προβάλετε συνθήκες κυκλοφορίας πραγματικού χρόνου, να οδηγήσετε εφαρμόζοντας τις εκφωνούμενες οδηγίες στροφή προς στροφή με την εφαρμογή Πλοήγηση, να δείτε που βρίσκονται οι φίλοι σας καθώς και τοποθεσίες που σας ενδιαφέρουν ή τοπικές επιχειρήσεις. Αγγίξτε Χάρτες στη λίστα εφαρμογών.

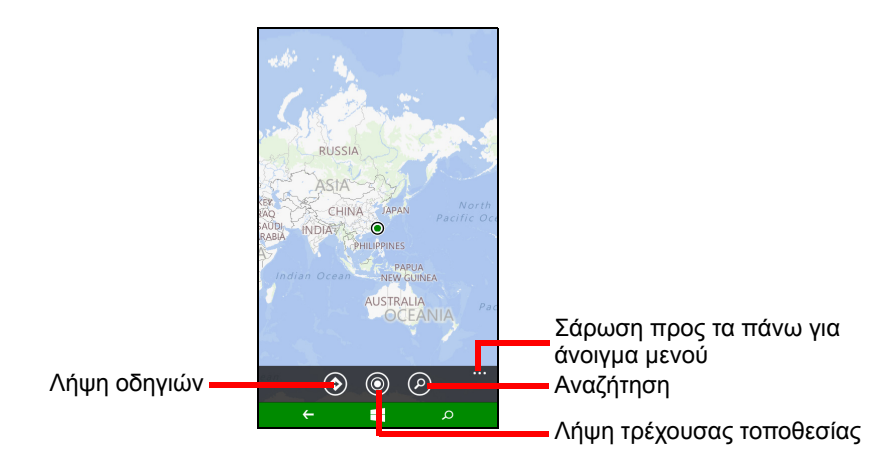

### Χρήση του χάρτη

Αγγίξτε το εικονίδιο Χάρτες στη λίστα εφαρμογών. Σύρτε το χάρτη με το δάχτυλό σας για να τον μετακινήσετε.

Μπορείτε να εκτελέσετε μεγέθυνση ή σμίκρυνση με κλείσιμο ("τσίμπημα") ή άνοιγμα των δαχτύλων σας ή να αγγίξετε γρήγορα δύο φορές μια τοποθεσία του χάρτη για να την μεγεθύνετε.

#### Σημείωση

Δεν είναι διαθέσιμα όλα τα επίπεδα ζουμ για όλες τις τοποθεσίες.

# Χρήση της καμεράς

To smartphone σας έχει δύο ψηφιακές κάμερες, μία στην πίσω και μία στην μπροστινή πλευρά του. Η ενότητα αυτή θα σας καθοδηγήσει σε όλα τα βήματα που αφορούν στη λήψη φωτογραφιών και βίντεο με το smartphone σας.

Για να ενεργοποιήσετε την κάμερα, ανοίξτε τη λίστα εφαρμογών και αγγίξτε **Κάμερα**.

### Εικονίδια και ρυθμίσεις κάμερας

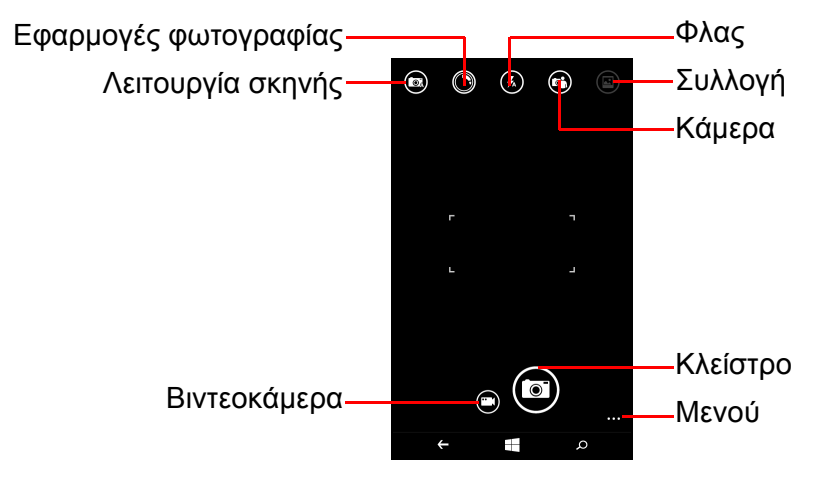

Στο παράθυρο της κάμερας, τα εικονίδια στο πάνω μέρος της οθόνης σας επιτρέπουν να επιλέγετε μια λειτουργία σκηνής, να εφαρμόζετε εφέ με την *Εφαρμογή φωτογραφίας*, να ανάβετε ή να σβήνετε το φλας, να πραγματοποιείτε εναλλαγή μεταξύ μπροστινής και πίσω κάμερας και να ανοίγετε τη συλλογή για να βλέπετε τις φωτογραφίες που έχετε τραβήξει. Τα εικονίδια στο κάτω μέρος της οθόνης σάς επιτρέπουν να τραβήξετε μια φωτογραφία, να αλλάξετε τη λειτουργία βιντεοκάμερας και να ανοίξετε κάποιο μενού επιλογών.

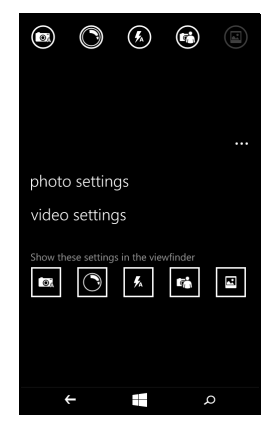

Μόλις ανοίξετε μια φωτογραφία στη συλλογή, εμφανίζεται ένα μενού στο κάτω μέρος της οθόνης που σας δίνει τη δυνατότητα να προβείτε σε:

- κοινή χρήση... της εικόνας μέσω Facebook, Μηνύματα ή OneNote.
- επεξεργασία της φωτογραφίας.
- διαγραφή της φωτογραφίας.
- προσθήκη της φωτογραφίας στα αγαπημένα σας.

#### Ρυθμίσεις φωτογραφιών

Αγγίξτε το εικονίδιο *ρυθμίσει*ς στην κάτω δεξιά γωνία της οθόνης για να ανοίξετε το μενού ρυθμίσεων φωτογραφιών. Εδώ μπορείτε να ορίσετε ρυθμίσεις με βάση τις ανάγκες σας.

- **Φλας**: Ανάψτε ή σβήστε το φλας.
- Πάτημα λήψη φωτογραφίας: Ενεργοποιήστε για ή απενεργοποιήστε λειτουργία. λειτουργία тn Av n είναι Ενεργοποιημένη, μπορείτε να αγγίξετε την οθόνη σε οποιοδήποτε σημείο για να τραβήξετε αμέσως τη φωτογραφία. Αν η λειτουργία είναι απενεργοποιημένη, αγγίξτε την οθόνη σε οποιοδήποτε σημείο για να εστιάσετε σε συγκεκριμένο τμήμα της σκηνής. Θα χρειαστεί να αγγίξετε το εικονίδιο Κλείστρο για να τραβήξετε τη φωτογραφία.
- Ανάλυση: Ρυθμίστε την ανάλυση των φωτογραφιών που τραβάτε.

- Λειτουργία σκηνής: Αλλάξτε τις ρυθμίσεις για να βεβαιωθείτε ότι η κάμερα θα τραβήξει την καλύτερη φωτογραφία ανάλογα με την εκάστοτε σκηνή.
- ISO: Ρυθμίστε το επίπεδο ISO.
- Αντιστάθμιση έκθεσης: Επιλέξτε αν θέλετε να εκτελεστεί υπερέκθεση ή υποέκθεση της εικόνας.
- Ισορροπία λευκού: Ρυθμίστε την ισορροπία λευκού για βέλτιστη αναπαραγωγή των χρωμάτων σε περιβάλλοντα με διαφορετικό φως.
- Εφέ: Εφαρμόστε κάποιο εφέ για να αλλάξετε τη φωτογραφία.

#### Ρυθμίσεις βίντεο

Αγγίξτε το εικονίδιο *ρυθμίσει*ς στην κάτω δεξιά γωνία της οθόνης για να ανοίξετε το μενού ρυθμίσεων βίντεο. Εδώ μπορείτε να ορίσετε ρυθμίσεις με βάση τις ανάγκες σας.

- Φωτισμός βίντεο: Ανάψτε ή σβήστε τη λυχνία LED κατά τη λήψη ενός βίντεο.
- Ανάλυση: Ρυθμίστε την ανάλυση των βίντεο που τραβάτε.

### Λήψη φωτογραφίας

- Βεβαιωθείτε ότι έχετε ρυθμίσει τις παραμέτρους που περιγράφονται πιο πάνω.
- 2. Καδράρετε το θέμα σας και σταθεροποιήστε το smartphone σας.
- 3. Αγγίξτε το εικονίδιο Κλείστρο για να τραβήξετε τη φωτογραφία.

### Λήψη βίντεο

Ενεργοποιήστε τη λειτουργία βιντεοκάμερας αγγίζοντας το εικονίδιο *Βιντεοκάμερα*.

- Βεβαιωθείτε ότι έχετε ρυθμίσει τις παραμέτρους που περιγράφονται πιο πάνω.
- 2. Καδράρετε το θέμα σας και σταθεροποιήστε το smartphone σας.
- 3. Αγγίξτε το εικονίδιο Εγγραφή για να ξεκινήσει η εγγραφή.

### Προβολή φωτογραφιών και βίντεο

Μετά τη λήψη μιας φωτογραφίας ή την εγγραφή ενός βίντεο, η φωτογραφία ή το βίντεο αποθηκεύεται αυτόματα.

Μόλις τραβήξετε μια φωτογραφία ή ένα βίντεο, μπορείτε να την/το προβάλετε αγγίζοντας το πλακίδιο **Φωτογραφία** στην οθόνη Έναρξη. Μετακινηθείτε με κύλιση στις συλλογές για να βρείτε το στοιχείο που θέλετε να προβάλετε. Αγγίξτε τη μικρογραφία για να προβάλετε το αρχείο.

# ΑΞΕΣΟΥΆΡ ΚΑΙ ΣΥΜΒΟΥΛΈΣ

Το κεφάλαιο αυτό σας δείχνει πώς να χρησιμοποιείτε αξεσουάρ με το smartphone σας, και σας δίνει χρήσιμες συμβουλές όταν χρησιμοποιείτε το smartphone σας.

#### Χρήση σετ μικροφώνου-ακουστικών

To smartphone σας παρέχεται με ακουστικά με ενσωματωμένο μικρόφωνο για χρήση με ανοικτή ακρόαση (handsfree) κατά την πραγματοποίηση κλήσεων.

Για να χρησιμοποιήσετε το σετ μικροφώνου-ακουστικών, συνδέστε το στην υποδοχή ακουστικών 3,5 mm του smartphone.

Όταν συνδεθεί το σετ μικροφώνου-ακουστικών, όλος ο ήχος μεταφέρεται στο σετ μικροφώνου-ακουστικών και τα ηχεία απενεργοποιούνται.

- Για να απαντήσετε σε μια εισερχόμενη κλήση, πατήστε το κουμπί που υπάρχει στο μικρόφωνο.
- Ρυθμίστε την ένταση με το κουμπί αύξησης/μείωσης έντασης του smartphone.
- Τερματίστε την κλήση πατώντας ξανά το κουμπί του μικροφώνου.

Μπορείτε επίσης να χρησιμοποιήσετε ένα σετ μικροφώνουακουστικών Bluetooth για να πραγματοποιείτε και να δέχεστε κλήσεις.

### Κοινή χρήση σύνδεσης Internet

Το smartphone σας υποστηρίζει την κοινή χρήση της σύνδεσης στο Internet με έως και πέντε πελάτες ή υπολογιστές. Μπορείτε να ορίσετε το όνομα σύνδεσης και έναν προαιρετικό κωδικό πρόσβασης για την ασφάλεια (με τη χρήση WPA2).

Αγγίξτε **Ρυθμίσεις > κοινή χρήση internet** και μετά αγγίξτε το ρυθμιστικό δίπλα στην ένδειξη **Κοινή χρήση**.

Θα εμφανιστεί ο κωδικός πρόσβασης και το όνομα σημείου πρόσβασης για το smartphone σας (το SSID σημείου πρόσβασης που θα χρησιμοποιήσουν οι άλλες συσκευές για τη σύνδεση).

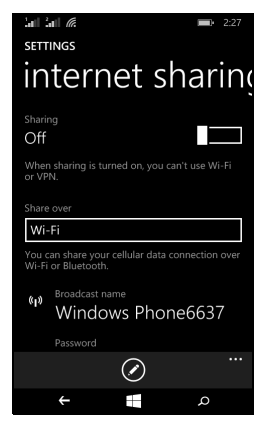

#### Σημείωση

Η κοινή χρήση Internet και το Wi-Fi είναι αλληλοαποκλειόμενα. Αν η σύνδεση Wi-Fi είναι ενεργοποιημένη και ενεργοποιήσετε την κοινή χρήση Internet, η σύνδεση Wi-Fi θα διακοπεί.

#### Σημαντικό

Κάποιοι φορείς και χώρες δεν επιτρέπουν τη χρήση smartphone σαν μόντεμ μέσω δικτύων κινητής τηλεφωνίας. Απευθυνθείτε στο φορέα σας πριν επιχειρήσετε κάτι τέτοιο.

### Συνήθεις ερωτήσεις και αντιμετώπιση προβλημάτων

Η παρούσα ενότητα παραθέτει τις συνήθεις ερωτήσεις που μπορεί να έχετε κατά τη χρήση του smartphone σας και δίνει εύκολες απαντήσεις και λύσεις σε αυτές τις ερωτήσεις.

| Θέμα                | Ερώτηση                                                            | Προτάσεις                                                                                                    |
|---------------------|--------------------------------------------------------------------|----------------------------------------------------------------------------------------------------|
| Ήχος                | Γιατί δεν<br>ακούγεται ήχος<br>από τη συσκευή;                     | Αν το σετ μικροφώνου-ακουστικών<br>είναι συνδεδεμένο στη συσκευή, το<br>ηχείο απενεργοποιείται αυτόματα.<br>Αποσυνδέστε το σετ μικροφώνου-<br>ακουστικών.<br>Ελέγξτε μήπως η ένταση της<br>συσκευής είναι ρυθμισμένη στο<br>μηδέν.<br>Ελέγξτε μήπως η ένταση ήχου είναι<br>ρυθμισμένη στην κατώτατη τιμή<br>της. |
|                     | Γιατί δεν είναι<br>δυνατή η<br>προβολή<br>αρχείων<br>εικόνας;      | Ίσως προσπαθείτε να προβάλετε<br>μια εικόνα που δεν υποστηρίζεται.<br>Ανατρέξτε στην ενότητα<br>Πολυμέσα στη σελίδα 49.                                                                                                    |
| Αρχεία<br>πολυμέσων | Γιατί δεν είναι<br>δυνατή η<br>προβολή<br>αρχείων βίντεο;          | Ίσως προσπαθείτε να προβάλετε<br>ένα βίντεο που δεν υποστηρίζεται.<br>Ανατρέξτε στην ενότητα<br>Πολυμέσα στη σελίδα 49.                                                                                                    |
|                     | Γιατί δεν είναι<br>δυνατή η<br>αναπαραγωγή<br>αρχείων<br>μουσικής; | Ίσως προσπαθείτε να<br>αναπαράγετε ένα αρχείο που δεν<br>υποστηρίζεται. Ανατρέξτε στην<br>ενότητα Πολυμέσα στη<br>σελίδα 49.                                                                                                    |

| Θέμα                                       | Ερώτηση                                                                                                  | Προτάσεις                                                                                                    |
|--------------------------------------------|----------------------------------------------------------------------------------------------------|----------------------------------------------------------------------------------------------------|
| Πληροφορίες<br>και επιδόσεις<br>συστήματος | Πώς ελέγχω την<br>έκδοση<br>λειτουργικού<br>συστήματος της<br>συσκευής μου;                              | Αγγίξτε <b>Ρυθμίσεις &gt; Πληροφορίες</b><br>συσκευής για να ελέγξετε την<br>έκδοση του λειτουργικού<br>συστήματος (αριθμός δομής) και<br>άλλες πληροφορίες για το υλικό και<br>το υλικό και το λογισμικό.                                                                                                    |
| Τροφοδοσία                                 | Δεν μπορώ να<br>ενεργοποιήσω<br>τη συσκευή.                                                              | Ίσως έχει εκφορτιστεί πλήρως η<br>μπαταρία. Επαναφορτίστε τη<br>συσκευή. Ανατρέξτε στην<br>ενότητα Φόρτιση της μπαταρίας<br>στη σελίδα 6 για περισσότερες<br>πληροφορίες.                                                                                                    |
| Εσωτερικός<br>χώρος<br>αποθήκευσης         | Ο εσωτερικός<br>χώρος<br>αποθήκευσης<br>της συσκευής<br>μου είναι<br>πλήρης ή<br>σχεδόν πλήρης.          | Απεγκαταστήστε εφαρμογές για να<br>αυξήσετε το διαθέσιμο χώρο<br>αποθήκευσης.                                                                                                    |
| Θερμότητα                                  | Το τηλέφωνο<br>ζεσταίνεται όταν<br>φορτίζεται ή<br>όταν<br>πραγματοποιώ<br>κλήσεις μεγάλης<br>διάρκειας. | Είναι φυσιολογικό να ζεσταίνεται το<br>τηλέφωνο όταν φορτίζεται. Όταν<br>ολοκληρωθεί η φόρτιση, θα<br>επιστρέψει στη φυσιολογική<br>θερμοκρασία του.<br>Επίσης, είναι φυσιολογικό να<br>ζεσταίνεται το τηλέφωνο σε<br>περιόδους παρατεταμένης χρήσης,<br>όπως κατά την παρακολούθηση<br>βίντεο ή κατά τη διάρκεια μιας<br>τηλεφωνικής συνομιλίας μεγάλης<br>διάρκειας. |

# Λοιπές πηγές βοήθειας

| Για πληροφορίες σχετικά με   | Επισκεφθείτε τον ιστότοπο |
|------------------------------|---------------------------|
| Ενημερωμένες πληροφορίες     | www.acer.com              |
| σχετικά με το smartphone σας | mobile.acer.com           |
| Θέματα υποστήριξης           | www.acer.com/support      |

# Προειδοποι ήσεις και προφυλάξεις

- Μην χρησιμοποιείτε αυτό το προϊόν κοντά σε νερό.
- Μην τοποθετείτε αυτό το προϊόν πάνω σε ασταθές καροτσάκι, βάση ή τραπέζι. Αν το προϊόν πέσει, μπορεί να υποστεί σοβαρή βλάβη.
- Παρέχονται θυρίδες και ανοίγματα για αερισμό, με σκοπό τη διασφάλιση της αξιόπιστης λειτουργίας του προϊόντος και την προστασία του από υπερθέρμανση. Τα ανοίγματα αυτά δεν θα πρέπει να φράσσονται ούτε να καλύπτονται. Τα ανοίγματα δεν θα πρέπει να φράσσονται ποτέ με την τοποθέτηση του προϊόντος πάνω σε κρεβάτι, καναπέ, χαλί ή άλλη παρόμοια επιφάνεια. Το προϊόν αυτό δεν θα πρέπει να τοποθετείται ποτέ κοντά ή πάνω σε καλοριφέρ, άνοιγμα εκροής θερμού αέρα ή ενσωματωμένη εγκατάσταση, εκτός εάν παρέχεται ο κατάλληλος εξαερισμός.
- Μην ωθείτε ποτέ κανένα είδος αντικειμένου μέσα στις θυρίδες του περιβλήματος αυτού του προϊόντος, γιατί μπορεί να ακουμπήσουν σε σημεία με επικίνδυνη τάση ή βραχυκυκλωμένα εξαρτήματα, με ενδεχόμενο αποτέλεσμα να προκληθεί πυρκαγιά ή ηλεκτροπληξία.
  Μη χύνετε ποτέ κανένα είδος υγρού επάνω ή μέσα στο προϊόν.
- Για να αποφύγετε την πρόκληση βλάβης στα εσωτερικά εξαρτήματα και να αποτρέψετε ενδεχόμενη διαρροή της μπαταρίας, μην τοποθετείτε το προϊόν πάνω σε δονούμενη επιφάνεια.
- Μην χρησιμοποιήσετε ποτέ αυτό το προϊόν όταν επιδίδεστε σε αθλητικές δραστηριότητες, ασκήσεις ή σε περιβάλλον με δονήσεις που ενδέχεται να προκαλέσει βραχυκύκλωμα ή ζημιά ή ακόμα να δημιουργήσουν κίνδυνο έκρηξης από την επαναφορτιζόμενη μπαταρία.

#### Προστασία της ακοής

Για να προστατέψετε την ακοή σας, ακολουθήστε αυτές τις οδηγίες.

- Αυξάνετε την ένταση του ήχου σταδιακά, μέχρι να αρχίσετε να ακούτε καθαρά και άνετα.
- Μην αυξάνετε το επίπεδο της έντασης αφότου συνηθίσουν τα αυτιά σας.
- Μην ακούτε μουσική σε υψηλή ένταση για παρατεταμένα χρονικά διαστήματα.

- Μην αυξάνετε την ένταση για να ακούγεται πιο δυνατά σε θορυβώδες περιβάλλον.
- Μειώνετε την ένταση αν δεν ακούτε τι λένε οι άνθρωποι που είναι κοντά σας.

#### Πρόσθετες πληροφορίες σχετικά με την ασφάλεια

Η συσκευή σας και οι βελτιώσεις της ενδέχεται να περιλαμβάνουν μικροεξαρτήματα. Φυλάξτε τα μακριά από τα μικρά παιδιά.

Περιβάλλον λειτουργίας

#### Σημαντικό

Για λόγους ασφαλείας, απενεργοποιήστε όλες τις ασύρματες συσκευές ή τις συσκευές ραδιομετάδοσης όταν χρησιμοποιείτε το smartphone σας υπό τις εξής συνθήκες. Οι συσκευές αυτές ενδέχεται να περιλαμβάνουν ενδεικτικά: ασύρματο LAN (WLAN), Bluetooth και/ή υπηρεσίες κινητής τηλεφωνίας.

Να θυμάστε ότι πρέπει να τηρείτε τυχόν ειδικούς κανονισμούς που ισχύουν σε οποιονδήποτε χώρο, και απενεργοποιείτε πάντοτε τη συσκευή σας όταν απαγορεύεται η χρήση της ή όταν ενδέχεται να προκαλέσει παρεμβολές ή να δημιουργήσει κίνδυνο. Χρησιμοποιείτε τη συσκευή μόνο στις κανονικές θέσεις λειτουργίας της. Για την επιτυχή μετάδοση αρχείων δεδομένων ή μηνυμάτων, η συσκευή αυτή απαιτεί σύνδεση καλής ποιότητας με το δίκτυο. Σε ορισμένες περιπτώσεις, η μετάδοση αρχείων δεδομένων ή μηνυμάτων ενδέχεται να καθυστερεί έως ότου καταστεί διαθέσιμη μια τέτοια σύνδεση. Βεβαιωθείτε ότι τηρούνται οι ανωτέρω οδηγίες περί απόστασης διαχωρισμού έως ότου ολοκληρωθεί η μετάδοση. Τα εξαρτήματα της συσκευής είναι μαγνητικά. Τα μεταλλικά αντικείμενα ενδέχεται να έλκονται από τη συσκευή, και τα άτομα που χρησιμοποιούν ακουστικό βαρηκοΐας δεν θα πρέπει να κρατούν τη συσκευή στο αυτί με το ακουστικό βαρηκοΐας. Μην αφήνετε πιστωτικές κάρτες ή άλλα μέσα αποθήκευσης κοντά στη συσκευή, μαγνητικά γιατί OL πληροφορίες που είναι αποθηκευμένες σε αυτά ενδέχεται να διαγραφούν.

### Ιατρικές συσκευές

εξοπλισμού Н λειτουργία οποιουδήποτε ραδιομετάδοσης, συμπεριλαμβανομένων των ασύρματων τηλεφώνων, ενδέχεται να δημιουργεί παρεμβολές στη λειτουργία ανεπαρκώς προστατευμένων ιατρικών συσκευών. Συμβουλευτείτε γιατρό ή τον κατασκευαστή της βεβαιωθείτε εάν είναι συσκευής για να ιατρικής επαρκώς θωρακισμένη από εξωτερική ενέργεια ραδιοσυχνοτήτων ή εάν έχετε απορίες. Απενεργοποιήστε συσκευή τυχόν тŋ σας εντός εγκαταστάσεων υγειονομικής περίθαλψης όταν υπάρχουν αναρτημένοι κανονισμοί σε αυτούς τους χώρους που σας ζητούν να συμμορφωθείτε. Τα νοσοκομεία ή άλλες εγκαταστάσεις υγειονομικής περίθαλψης ενδέχεται να χρησιμοποιούν εξοπλισμό που μπορεί να είναι ευαίσθητος σε εξωτερικές εκπομπές ραδιοσυχνοτήτων.

**Βηματοδότες.** Οι κατασκευαστές βηματοδοτών συνιστούν τη διατήρηση ελάχιστης απόστασης διαχωρισμού 15,3 εκατοστών (6 ιντσών) μεταξύ ασύρματων συσκευών και ενός βηματοδότη προς αποφυγή ενδεχόμενης παρεμβολής στη λειτουργία του βηματοδότη. Οι συστάσεις αυτές συμφωνούν με την ανεξάρτητη έρευνα και τις συστάσεις του ανεξάρτητου οργανισμού για την Έρευνα στις Ασύρματες Τεχνολογίες (Wireless Technology Research, WTR). Τα άτομα που χρησιμοποιούν βηματοδότες θα πρέπει να τηρούν τα εξής:

- Διατηρείτε πάντοτε τη συσκευή σε απόσταση μεγαλύτερη από 15,3 εκατοστά (6 ίντσες) από το βηματοδότη.
- Μην μεταφέρετε τη συσκευή κοντά στο βηματοδότη όταν η συσκευή είναι ενεργοποιημένη. Αν υποπτευθείτε ότι υπάρχει παρεμβολή, απενεργοποιήστε τη συσκευή σας και αλλάξτε τη θέση της.

**Ακουστικά βαρηκοΐας.** Ορισμένες ψηφιακές ασύρματες συσκευές ενδέχεται να προκαλούν παρεμβολές σε κάποια ακουστικά βαρηκοΐας. Αν παρουσιαστούν παρεμβολές, συμβουλευτείτε το φορέα εκμετάλλευσης δικτύου σας.

### Οχήματα

Τα σήματα RF ενδέχεται να επηρεάσουν ακατάλληλα ή ανεπαρκώς θωρακισμένα ηλεκτρονικά όπως συστήματα αυτοκινήτων, ηλεκτρονικά ψεκασμού καυσίμου, συστήματα ηλεκτρονικά αντιολισθητικά συστήματα πέδησης (αντιμπλοκαρίσματος τροχών), ηλεκτρονικά συστήματα ελέγχου ταχύτητας και συστήματα αερόσακων. Για περισσότερες πληροφορίες, απευθυνθείτε στον κατασκευαστή ή στον εξουσιοδοτημένο αντιπρόσωπο του οχήματός σας ή άλλου εξοπλισμού που έχει προστεθεί. Η συντήρηση ή η εγκατάσταση της συσκευής σε όχημα θα πρέπει να ανατίθεται μόνο σε εξειδικευμένο τεχνικό. Η εσφαλμένη εγκατάσταση ή συντήρηση ενδέχεται να είναι επικίνδυνη και μπορεί να ακυρώσει οποιαδήποτε εγγύηση ισχύει για τη συσκευή. Ελέγχετε τακτικά αν ο ασύρματος εξοπλισμός του οχήματός σας είναι εγκατεστημένος σωστά και λειτουργεί κανονικά. Μην αποθηκεύετε και μην μεταφέρετε εύφλεκτα υγρά, αέρια ή εκρηκτικά υλικά στον ίδιο χώρο με τη συσκευή, τα εξαρτήματα ή τις βελτιώσεις της. Στην περίπτωση οχημάτων με αερόσακο, να θυμάστε ότι οι αερόσακοι φουσκώνουν με μεγάλη τοποθετείτε αντικείμενα, συμπεριλαμβανομένου δύναμη. Mnv σταθερού ή φορητού ασύρματου εξοπλισμού στο χώρο πάνω από τον αερόσακο ή στο χώρο ανοίγματος του αερόσακου. Αν ο ασύρματος εξοπλισμός δεν εγκατασταθεί σωστά στο όχημα και ανοίξει ο αερόσακος, ενδέχεται να προκληθεί σοβαρός τραυματισμός. Απαγορεύεται η χρήση της συσκευής σας κατά την πτήση με αεροσκάφος. Απενεργοποιήστε τη συσκευή σας πριν από την επιβίβαση στο αεροσκάφος. Η χρήση ασύρματων τηλεσυσκευών σε αεροσκάφος ενδέχεται να αποβεί επικίνδυνη για τη λειτουργία του αεροσκάφους, να προκαλέσει διακοπή του ασύρματου τηλεφωνικού δικτύου και μπορεί να είναι παράνομη.

### Δυνητικά εκρηκτικά περιβάλλοντα

Απενεργοποιήστε τη συσκευή σας σε οποιονδήποτε χώρο με δυνητικά εκρηκτική ατμόσφαιρα και συμμορφωθείτε με όλα τα σήματα και οδηγίες. Οι δυνητικά εκρηκτικές ατμόσφαιρες περιλαμβάνουν χώρους όπου σε φυσιολογικές συνθήκες συνιστάται να σβήνετε τον κινητήρα του οχήματός σας. Τυχόν σπινθήρες σε τέτοιους χώρους ενδέχεται να προκαλέσουν έκρηξη ή πυρκαγιά, με ενδεχόμενο αποτέλεσμα την πρόκληση σωματικής βλάβης ή ακόμη και θανάτου. Απενεργοποιείτε τη συσκευή σε σημεία ανεφοδιασμού, για παράδειγμα κοντά στις αντλίες των πρατηρίων υγρών καυσίμων. Τηρείτε τους περιορισμούς όσον αφορά στη χρήση ραδιοεξοπλισμού σε αποθήκες καυσίμων και χώρους φύλαξης και διανομής, εργοστάσια χημικών ουσιών ή σε μέρη όπου εκτελούνται δραστηριότητες ανατινάξεων. Οι περιοχές με δυνητικά εκρηκτικές ατμόσφαιρες φέρουν συχνά ευδιάκριτη σήμανση, αλλά όχι πάντα. Περιλαμβάνουν χώρους κάτω από καταστρώματα πλοίων, εγκαταστάσεις μεταφοράς ή αποθήκευσης χημικών ουσιών, οχήματα που χρησιμοποιούν υγροποιημένο αέριο πετρελαίου (όπως προπάνιο ή βουτάνιο) και χώρους όπου ο αέρας περιέχει χημικές ουσίες ή σωματίδια, όπως κόκκους, σκόνη ή σκόνες μετάλλων.

Τηρείτε τυχόν περιορισμούς. Μην χρησιμοποιείτε τη συσκευή όταν είναι σε εξέλιξη κάποια ανατίναξη.

### Κλήσεις έκτακτης ανάγκης

#### Σημαντικό

Τα ασύρματα τηλέφωνα, συμπεριλαμβανομένης αυτής της συσκευής, λειτουργούν χρησιμοποιώντας ραδιοσήματα, ασύρματα δίκτυα, επίγεια δίκτυα και προγραμματιζόμενες από το χρήστη λειτουργίες. Εξαιτίας αυτού, δεν είναι δυνατόν να διασφαλιστούν οι συνδέσεις σε κάθε περίπτωση. Δεν θα πρέπει να στηρίζεστε αποκλειστικά και μόνο σε οποιαδήποτε ασύρματη συσκευή για σοβαρές περιπτώσεις επικοινωνίας, όπως έκτακτα ιατρικά περιστατικά.

Αν χρησιμοποιούνται συγκεκριμένες λειτουργίες, ίσως χρειαστεί να απενεργοποιήσετε πρώτα αυτές τις λειτουργίες για να μπορέσετε να πραγματοποιήσετε μια κλήση έκτακτης ανάγκης. Για περισσότερες πληροφορίες συμβουλευτείτε αυτόν τον οδηγό ή το φορέα εκμετάλλευσης δικτύου σας.

Όταν πραγματοποιείτε μια κλήση έκτακτης ανάγκης, δώστε όλες τις απαραίτητες πληροφορίες με όσο το δυνατόν μεγαλύτερη ακρίβεια. Ίσως η ασύρματη συσκευή σας να είναι το μόνο μέσο επικοινωνίας στη σκηνή ενός ατυχήματος. Μην τερματίσετε την κλήση μέχρι να σας επιτραπεί.

### Φροντίδα του smartphone σας

- ΠΡΟΣΕΞΤΕ ΝΑ ΜΗΝ χαράξετε την οθόνη του smartphone σας. Διατηρείτε την οθόνη καθαρή. Όταν χειρίζεστε το smartphone σας, χρησιμοποιείτε το δάχτυλο ή το νύχι του δαχτύλου σας. Μην χρησιμοποιήσετε ποτέ στυλό, μολύβι ή άλλο αιχμηρό αντικείμενο πάνω στην επιφάνεια της οθόνης.
- 2. MHN εκθέτετε το smartphone σας σε βροχή ή υγρασία. Μην επιτρέψετε να εισέλθει νερό στα εσωτερικά του κυκλώματα από τα κουμπιά της πρόσοψης ή από τις θύρες επέκτασης. Σε γενικές γραμμές, πρέπει να χειρίζεστε το smartphone σας όπως οποιοδήποτε άλλο κινητό τηλέφωνο ή άλλη μικρή ηλεκτρονική συσκευή.
- 3. ΠΡΟΣΕΞΤΕ ΝΑ ΜΗΝ σας πέσει και να μην χτυπηθεί δυνατά. Μην βάζετε το smartphone στην πίσω τσέπη σας.
- 4. MHN εκθέτετε το smartphone σας σε ακραίες θερμοκρασίες. Για παράδειγμα, μην αφήνετε το smartphone σας στο ταμπλό ενός αυτοκινήτου όταν κάνει πολύ ζέστη ή όταν η θερμοκρασία είναι κάτω του μηδενός. Επίσης, κρατήστε το μακριά από θερμαντικά σώματα και άλλες πηγές θερμότητας.
- 5. MHN χρησιμοποιήσετε και μην αφήσετε το smartphone σας σε χώρο με σκόνη, υγρό χώρο ή χώρο με υγρασία.
- 6. ΠΡΟΣΕΞΤΕ ΝΑ χρησιμοποιήσετε απαλό, υγρό πανί για να καθαρίσετε το smartphone σας. Αν λερωθεί η επιφάνεια της οθόνης, καθαρίστε την με απαλό πανί εμποτισμένο με αραιωμένο καθαριστικό τζαμιών.
- 7. MHN πιέζετε δυνατά την οθόνη γιατί μπορεί να σπάσει.

### Τεχνικά χαρακτηριστικά

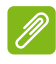

#### Σημείωση

Τα τεχνικά χαρακτηριστικά ενδέχεται να διαφέρουν ανάλογα με την περιοχή και τη σύνθεση.

### Επιδόσεις

- Διπύρηνος επεξεργαστής 1,2 GHz
- Μνήμη συστήματος:
  - 512 MB ή 1 GB RAM (ανάλογα με το μοντέλο)
  - 4 GB ή 8 GB ROM (ανάλογα με το μοντέλο)
- Λειτουργικό σύστημα Windows 8.1\*

\* Για ενημερωμένες πληροφορίες σχετικά με το λειτουργικό σύστημα, επισκεφθείτε τον ιστότοπο **www.acer.com**.

### Οθόνη

- Χωρητική οθόνη αφής 4" TFT LCD
- Ανάλυση 800 x 480

### Πολυμέσα

Υποστηριζόμενες μορφές:

| Τύπος              | Μορφές                                                  |
|--------------------|---------------------------------------------------------|
| Εικόνα             | JPEG, GIF, PNG, BMP                                     |
| Αναπαραγωγή ήχου   | MP3, AMR, AAC LC, AAC+, eAAC+, Vorbis, FLAC, MIDI, WAVE |
| Ήχος κλήσης        | MP3, AMR, AAC LC, AAC+, eAAC+, Vorbis, FLAC, MIDI, WAVE |
| Εγγραφή βίντεο     | H.263, H.264, MPEG4                                     |
| Αναπαραγωγή βίντεο | H.263, H.264, MPEG4, VP8                                |

### Υποδοχή USB

- Υποδοχή micro USB
- USB client
- Είσοδος συνεχούς ρεύματος (5 V, 0,5 A)

### Συνδεσιμότητα

- Bluetooth 4.0
- IEEE 802.11b/g/n
- GSM 850 / 900 / 1800 / 1900 MHz
- HSPA / WCDMA\*
  - SKU 1: 900 MHz (B8) / 2100 MHz (B1)
  - SKU 2: 850 MHz (B5) / 1900 MHz (B2)
  - SKU 3: 850 MHz (B5) / 1700 MHz (B4 AWS)
- HSPA+ / GPRS / EDGE
- GPS
- \* Η συχνότητα εξαρτάται από το μοντέλο.

### Κάμερα

- Πίσω κάμερα 5 MP
  - Αυτόματη εστίαση
  - Φλας LED
- Εμπρός κάμερα 2 MP
  - Σταθερή εστίαση

### Επέκταση

Θύρα κάρτας μνήμης microSD (μέχρι 32 GB)

### Μπαταρία

Μπαταρία ιόντων λιθίου 1300 mAh (δύναται να αντικατασταθεί από το χρήστη)

#### Σημείωση

Ο χρόνος που διαρκεί η μπαταρία εξαρτάται από την κατανάλωση ρεύματος που στηρίζεται στη χρήση των πόρων του συστήματος. Για παράδειγμα, η συνεχής χρήση του οπισθοφωτισμού ή η χρήση ενεργοβόρων εφαρμογών μειώνει το χρόνο που διαρκεί η μπαταρία μεταξύ δύο φορτίσεων.

### Διαστάσεις

| Ύψος   | 124,9 mm                |
|--------|-------------------------|
| Πλάτος | 64,6 mm                 |
| Πάχος  | 9,57 mm                 |
| Βάρος  | 120 g (με την μπαταρία) |

# ΆΔΕΙΑ ΧΡΉΣΗΣ ΤΕΛΙΚΟΎ ΧΡΉΣΤΗ

ΣΗΜΑΝΤΙΚΟ-ΔΙΑΒΑΣΤΕ ΠΡΟΣΕΚΤΙΚΑ: Η ΠΑΡΟΥΣΑ ΑΔΕΙΑ ΧΡΗΣΗΣ ΤΕΛΙΚΟΥ ΧΡΗΣΤΗ ("ΑΔΕΙΑ") ΕΙΝΑΙ ΜΙΑ ΝΟΜΙΚΑ ΔΕΣΜΕΥΤΙΚΗ ΣΥΜΒΑΣΗ ΑΝΑΜΕΣΑ ΣΕ ΕΣΑΣ (ΦΥΣΙΚΟ ΠΡΟΣΩΠΟ) ΚΑΙ ΠΡΟΣΟΠΟ Ή ΜΕΜΟΝΩΜΕΝΟ NOMIKO THN ACFR INC ΣΥΜΠΕΡΙΛΑΜΒΑΝΟΜΕΝΩΝ ΤΩΝ ΘΥΓΑΤΡΙΚΩΝ ΤΗΣ ("ACER") ΓΙΑ ΤΟ ΛΟΓΙΣΜΙΚΟ (ΠΟΥ ΕΙΤΕ ΠΑΡΕΧΕΤΑΙ ΑΠΟ ΤΗΝ ACER ΕΙΤΕ ΑΠΟ ΧΟΡΗΓΟΥΣ ΑΔΕΙΩΝ ΧΡΗΣΗΣ Η ΠΡΟΜΗΘΕΥΤΕΣ ΤΗΣ ACER) ΠΟΥ ΣΥΝΟΔΕΥΕΙ ΤΗΝ ΠΑΡΟΥΣΑ ΣΥΜΒΑΣΗ. ΣΥΜΠΕΡΙΛΑΜΒΑΝΟΜΕΝΩΝ ΟΠΟΙΟΥΔΗΠΟΤΕ ΣΧΕΤΙΚΟΥ ΜΕΣΟΥ, ΕΝΤΥΠΩΝ ΥΛΙΚΩΝ ΚΑΙ ΣΧΕΤΙΚΗΣ ΗΛΕΚΤΡΟΝΙΚΗΣ ΤΕΚΜΗΡΙΩΣΗΣ ΧΡΗΣΤΗ ΠΟΥ ΜΠΟΡΕΙ ΝΑ ΦΕΡΟΥΝ ΤΗ ΜΑΡΚΑ "ACER" ("ΛΟΓΙΣΜΙΚΟ"). ΔΕΝ ΕΠΙΔΙΩΚΟΝΤΑΙ ΟΥΤΕ ΘΕΩΡΟΥΝΤΑΙ ΩΣ ΣΙΩΠΗΡΩΣ ΣΥΜΦΩΝΗΘΕΙΣΕΣ ΣΥΜΒΑΣΕΙΣ ΠΟΥ ΣΧΕΤΙΖΟΝΤΑΙ ΜΕ ΟΠΟΙΟΔΗΠΟΤΕ ΑΛΛΟ ΠΡΟΪ́ΟΝ Ή ΘΕΜΑ. ΜΕ ΤΗΝ ΕΓΚΑΤΑΣΤΑΣΗ ΤΟΥ ΣΥΝΟΔΕΥΤΙΚΟΥ ΛΟΓΙΣΜΙΚΟΥ Ή ΟΠΟΙΟΥΔΗΠΟΤΕ ΤΜΗΜΑΤΟΣ ΤΟΥ. ΣΥΜΦΩΝΕΙΤΕ ΟΤΙ ΑΠΟΔΕΧΕΣΤΕ ΤΟΥΣ ΟΡΟΥΣ ΚΑΙ ΤΙΣ ΠΡΟΫΠΟΘΕΣΕΙΣ ΤΗΣ ΠΑΡΟΥΣΑΣ ΣΥΜΒΑΣΗΣ ΚΑΙ ΔΕΣΜΕΥΕΣΤΕ ΑΠΟ ΑΥΤΟΥΣ. ΑΝ ΔΕΝ ΑΠΟΔΕΧΕΣΤΕ ΟΛΟΥΣ ΤΟΥΣ ΟΡΟΥΣ ΚΑΙ ΤΙΣ ΠΡΟΫΠΟΘΕΣΕΙΣ ΤΗΣ ΠΑΡΟΥΣΑΣ ΣΥΜΒΑΣΗΣ, ΜΗΝ ΣΥΝΕΧΙΣΕΤΕ ΤΗ ΔΙΑΔΙΚΑΣΙΑ ΕΓΚΑΤΑΣΤΑΣΗΣ ΚΑΙ ΔΙΑΓΡΑΨΤΕ ΑΜΕΣΩΣ ΟΛΑ ΤΑ ΠΙΘΑΝΩΣ ΕΓΚΑΤΕΣΤΗΜΕΝΑ ΑΡΧΕΙΑ ΤΟΥ ΣΥΝΟΔΕΥΤΙΚΟΥ ΛΟΓΙΣΜΙΚΟΥ ΑΠΟ ΤΟ ΤΗΛΕΦΩΝΟ ΣΑΣ.

ΑΝ ΔΕΝ ΕΧΕΤΕ ΑΝΤΙΓΡΑΦΟ ΤΟΥ ΛΟΓΙΣΜΙΚΟΥ ΜΕ ΕΓΚΥΡΗ ΑΔΕΙΑ ΧΡΗΣΗΣ, ΣΑΣ ΑΠΑΓΟΡΕΥΕΤΑΙ ΝΑ ΕΓΚΑΤΑΣΤΗΣΕΤΕ, ΝΑ ΑΝΤΙΓΡΑΨΕΤΕ Ή ΝΑ ΧΡΗΣΙΜΟΠΟΙΗΣΕΤΕ ΜΕ ΟΠΟΙΟΝΔΗΠΟΤΕ ΤΡΟΠΟ ΤΟ ΛΟΓΙΣΜΙΚΟ ΚΑΙ ΔΕΝ ΕΧΕΤΕ ΚΑΝΕΝΑ ΔΙΚΑΙΩΜΑ ΣΤΟ ΠΛΑΙΣΙΟ ΤΗΣ ΠΑΡΟΥΣΑΣ ΣΥΜΒΑΣΗΣ.

Το Λογισμικό προστατεύεται από νόμους και συμβάσεις των ΗΠΑ και του διεθνούς δικαίου περί πνευματικών δικαιωμάτων και από άλλους νόμους και συνθήκες για την πνευματική ιδιοκτησία. Η άδεια του λογισμικού χορηγείται, αλλά το λογισμικό δεν πωλείται.

#### ΧΟΡΗΓΗΣΗ ΑΔΕΙΑΣ ΧΡΗΣΗΣ

Η Acer σας χορηγεί τα ακόλουθα μη αποκλειστικά και μη μεταβιβάσιμα δικαιώματα αναφορικά με το Λογισμικό. Στο πλαίσιο της παρούσας σύμβασης σας επιτρέπεται:

- να εγκαταστήσετε και να χρησιμοποιήσετε το Λογισμικό μόνο σε ένα συγκεκριμένο τηλέφωνο. Απαιτείται ξεχωριστή άδεια για κάθε τηλέφωνο στο οποίο θα χρησιμοποιηθεί το λογισμικό,
- να δημιουργήσετε ένα αντίγραφο του Λογισμικού αποκλειστικά για λόγους ασφαλείας ή αρχειοθέτησης,
- 3. να δημιουργήσετε ένα έντυπο αντίγραφο οποιουδήποτε ηλεκτρονικού εγγράφου περιλαμβάνεται στο Λογισμικό, υπό τον όρο ότι έχετε λάβει το έγγραφο ηλεκτρονικά.

#### ΠΕΡΙΟΡΙΣΜΟΙ

ΑΠΑΓΟΡΕΥΕΤΑΙ:

- Η χρήση ή η αντιγραφή του Λογισμικού, πέραν του τρόπου από τον οποίο αναφέρεται στην παρούσα σύμβαση,
- 2. Η ενοικίαση ή η εκμίσθωση του Λογισμικού σε τρίτα πρόσωπα.
- 3. η τροποποίηση, η προσαρμογή ή η μετάφραση ολόκληρου ή μέρους του Λογισμικού,
- 4. η αντίστροφη ανάλυση, η απομεταγλώττιση, αποσυμβολομετάφραση του Λογισμικού ή η δημιουργία παράγωγων εργασιών με βάση το Λογισμικό,
- η συγχώνευση του Λογισμικού με οποιοδήποτε άλλο πρόγραμμα ή η τροποποίηση του Λογισμικού εκτός για την προσωπική σας χρήση και

- 6. η παραχώρηση της άδειας χρήσης ή η διάθεση του Λογισμικού σε τρίτα πρόσωπα με οποιονδήποτε τρόπο, κατ' εξαίρεση κατόπιν προηγούμενης γραπτής κοινοποίησης στην Acer, επιτρέπεται η συνολική μεταβίβαση του Λογισμικού σε τρίτα πρόσωπα εφόσον δεν διατηρείτε αντίγραφα του Λογισμικού, και τα εν λόγω τρίτα πρόσωπα αποδέχονται τους όρους της παρούσας σύμβασης,
- η μεταβίβαση σε τρίτα πρόσωπα των δικαιωμάτων σας που πηγάζουν από την παρούσα σύμβαση,
- 8. η εξαγωγή του Λογισμικού κατά παράβαση των νόμων και κανόνων που ισχύουν για τις εξαγωγές ή (i) η πώληση, η εξαγωγή, η επανεξαγωγή, η μεταβίβαση, η παρέκκλιση, η γνωστοποίηση τεχνικών στοιχείων ή η διάθεση οποιουδήποτε Λογισμικού σε άτομα, νομικά πρόσωπα ή προορισμούς για τα οποία υπάρχει απαγόρευση, συμπεριλαμβανομένων ενδεικτικά της Κούβας, του Ιράν, της Βόρειας Κορέας, του Σουδάν και της Συρίας ή (ii) η χρήση οποιουδήποτε Λογισμικού για οποιαδήποτε χρήση, η οποία θεωρείται απαγορευμένη από τους νόμους και τους κανόνες των Ηνωμένων Πολιτειών.

#### ΥΠΗΡΕΣΙΕΣ ΥΠΟΣΤΗΡΙΞΗΣ

Η Acer δεν είναι υποχρεωμένη να παρέχει τεχνική ή άλλου είδους υποστήριξη για το Λογισμικό.

#### AYTOMATH ENHMEPΩΣΗ ACER (ACER LIVE UPDATE)

Το λογισμικό περιέχει στοιχεία που επιτρέπουν τη χρήση της υπηρεσίας Αυτόματης ενημέρωσης της Acer (Acer Live Update), η οποία επιτρέπει την αυτόματη λήψη και εγκατάσταση στο τηλέφωνό σας ενημερώσεων για τέτοιου είδους λογισμικό. Με την εγκατάσταση του λογισμικού, συμφωνείτε και επιτρέπετε δια της παρούσης στην Acer (ή τους χορηγούς αδειών χρήσης της) να ελέγχει αυτόματα την έκδοση τέτοιου λογισμικού που χρησιμοποιείτε στο τηλέφωνό σας να παρέχει αναβαθμίσεις για τέτοιου είδους λογισμικό, το οποίο μπορεί να ληφθεί αυτομάτως στο τηλέφωνό σας.

#### ΚΥΡΙΟΤΗΤΑ ΚΑΙ ΠΝΕΥΜΑΤΙΚΑ ΔΙΚΑΙΩΜΑΤΑ

Ο τίτλος, τα δικαιώματα κυριότητας και τα δικαιώματα πνευματικής ιδιοκτησίας επί του Λογισμικού και όλων των αντιγράφων του διατηρούνται από την Acer ή από τους χορηγούς αδειών χρήσης ή τους προμηθευτές της Acer (ανάλογα με την περίπτωση). Δεν έχετε ούτε μπορείτε να αποκτήσετε οποιοδήποτε δικαίωμα ιδιοκτησίας για το Λογισμικό (συμπεριλαμβανομένων τυχόν τροποποιήσεων ή αντιγράφων που έχετε κάνει ή έχουν κάνει για εσάς) ή οποιοδήποτε σχετικό δικαίωμα πνευματικής ιδιοκτησίας. Ο τίτλος και τα σχετικά δικαιώματα του περιεχομένου στο οποίο αποκτάτε πρόσβαση μέσω του Λογισμικού αποτελεί ιδιοκτησία του αντίστοιχου κατόχου του περιεχομένου και ενδέχεται να προστατεύονται από το εφαρμοστέο δίκαιο. Η παρούσα άδεια χρήσης δεν σας παρέχει κανένα δικαίωμα πάνω σε τέτοια περιεχόμενα. Δια της παρούσης συμφωνείτε

- να μην αφαιρέσετε οποιαδήποτε γνωστοποίηση περί πνευματικών δικαιωμάτων ή άλλη γνωστοποίηση αποκλειστικής κυριότητας από το Λογισμικό,
- να αναπαραγάγετε όλες αυτές τις γνωστοποιήσεις σε οποιοδήποτε εξουσιοδοτημένο αντίγραφο πραγματοποιείτε και
- να καταβάλετε τη μεγαλύτερη δυνατή προσπάθεια για την αποφυγή τυχόν μη εξουσιοδοτημένης αντιγραφής του Λογισμικού.

#### ΕΜΠΟΡΙΚΑ ΣΗΜΑΤΑ

Η παρούσα σύμβαση δεν σας χορηγεί κανένα δικαίωμα σε σχέση με οποιοδήποτε εμπορικό σήμα ή σήματα υπηρεσιών της Acer ή των χορηγών αδειών χρήσης ή των προμηθευτών της Acer.

#### ΑΠΟΠΟΙΗΣΗ ΕΥΘΥΝΗΣ ΕΓΓΥΗΣΕΩΝ

ΣΤΟ ΜΕΓΙΣΤΟ ΒΑΘΜΟ ΠΟΥ ΕΠΙΤΡΕΠΕΤΑΙ ΑΠΟ ΤΗΝ ΙΣΧΥΟΥΣΑ ΝΟΜΟΘΕΣΙΑ. Η ACER. ΟΙ ΠΡΟΜΗΘΕΥΤΕΣ ΤΗΣ ΚΑΙ ΟΙ ΧΟΡΗΓΟΙ ΑΔΕΙΩΝ ΧΡΗΣΗΣ ΤΗΣ ΠΑΡΕΧΟΥΝ ΤΟ ΛΟΓΙΣΜΙΚΟ "ΩΣ ΕΧΕΙ" ΚΑΙ ΜΕ ΟΛΑ ΤΑ ΕΛΑΤΤΩΜΑΤΑ, ΑΠΟΠΟΙΟΥΝΤΑΙ ΔΙΑ ΤΟΥ ΠΑΡΟΝΤΟΣ ΟΛΕΣ ΤΙΣ ΑΛΛΕΣ ΕΓΓΥΗΣΕΙΣ ΚΑΙ ΠΡΟΫΠΟΘΕΣΕΙΣ, ΡΗΤΕΣ, ΣΙΩΠΗΡΕΣ Ή ΠΡΟΒΛΕΠΟΜΕΝΕΣ ΑΠΟ ΤΟ ΣΥΜΠΕΡΙΛΑΜΒΑΝΟΜΕΝΩΝ ΕΝΔΕΙΚΤΙΚΑ ΟΠΟΙΩΝΔΗΠΟΤΕ NOMO ΣΙΟΠΗΡΟΝ ΠΡΟΫΠΟΘΕΣΕΩΝ ΕΓΓΥΗΣΕΩΝ. ΥΠΟΧΡΕΩΣΕΩΝ Ή ΕΜΠΟΡΕΥΣΙΜΟΤΗΤΑΣ. ΓΙΑ ΣΥΓΚΕΚΡΙΜΕΝΟ ΣΚΟΠΟ. ΑΚΡΙΒΕΙΑΣ Ή ΠΛΗΡΟΤΗΤΑΣ ΚΑΤΑΛΛΗΛΟΤΗΤΑΣ ΑΠΑΝΤΗΣΕΩΝ, ΑΠΟΤΕΛΕΣΜΑΤΩΝ, ΤΕΧΝΙΚΗΣ ΑΡΤΙΟΤΗΤΑΣ Ή ΑΠΟΥΣΙΑΣ ΙΩΝ ΚΑΙ ΕΛΛΕΙΨΗΣ ΑΜΕΛΕΙΑΣ. ΟΛΑ ΣΕ ΣΧΕΣΗ ΜΕ ΤΟ ΛΟΓΙΣΜΙΚΟ ΚΑΙ ΤΗΝ ΠΑΡΟΧΗ Ή ΤΗΝ ΑΔΥΝΑΜΙΑ ΠΑΡΟΧΗΣ ΥΠΗΡΕΣΙΩΝ ΥΠΟΣΤΗΡΙΞΗΣ. ΕΠΙΣΗΣ. ΔΕΝ ΥΠΑΡΧΕΙ ΕΓΓΥΗΣΗ Ή ΠΡΟΫΠΟΘΕΣΗ ΤΙΤΛΟΥ, ΑΔΙΑΤΑΡΑΚΤΗΣ ΧΡΗΣΗΣ, ΑΔΙΑΤΑΡΑΚΤΗΣ ΚΑΤΟΧΗΣ, ΑΝΤΙΣΤΟΙΧΙΑΣ ΜΕ ΤΗΝ ΠΕΡΙΓΡΑΦΗ Ή ΜΗ ΠΡΟΣΒΟΛΗΣ ΔΙΚΑΙΩΜΑΤΩΝ ΣΕ ΣΧΕΣΗ ΜΕ ΤΟ ΛΟΓΙΣΜΙΚΟ.

ΕΞΑΙΡΕΣΗ ΘΕΤΙΚΩΝ, ΑΠΟΘΕΤΙΚΩΝ ΚΑΙ ΟΡΙΣΜΕΝΩΝ ΑΛΛΩΝ ΖΗΜΙΩΝ

ΣΤΟ ΜΕΓΙΣΤΟ ΒΑΘΜΟ ΠΟΥ ΕΠΙΤΡΕΠΕΤΑΙ ΑΠΟ ΤΗΝ ΙΣΧΥΟΥΣΑ ΝΟΜΟΘΕΣΙΑ. Η ACER. ΟΙ ΠΡΟΜΗΘΕΥΤΕΣ ΤΗΣ ACER. ΟΙ ΧΟΡΗΓΟΙ ΑΔΕΙΩΝ ΧΡΗΣΗΣ ΤΗΣ ACER ΔΕΝ ΦΕΡΟΥΝ ΣΕ ΚΑΜΙΑ ΠΕΡΙΠΤΩΣΗ ΕΥΘΥΝΗ ΓΙΑ ΟΠΟΙΑΔΗΠΟΤΕ ΕΙΔΙΚΗ. ΘΕΤΙΚΗ. ΕΜΜΕΣΗ. ΕΥΛΟΓΗ Ή ΑΠΟΘΕΤΙΚΗ ΖΗΜΙΑ (ΣΥΜΠΕΡΙΛΑΜΒΑΝΟΜΕΝΩΝ ΕΝΔΕΙΚΤΙΚΑ, ΖΗΜΙΩΝ ΛΟΓΩ ΑΠΩΛΕΙΑΣ ΚΕΡΛΟΝ Ή ΕΜΠΙΣΤΕΥΤΙΚΩΝ Ή ΑΛΛΩΝ ΠΛΗΡΟΦΟΡΙΩΝ. διακοπής τηΣ ΕΠΑΓΓΕΛΜΑΤΙΚΗΣ ΔΡΑΣΤΗΡΙΟΤΗΤΑΣ, ΠΡΟΣΩΠΙΚΗΣ ΣΩΜΑΤΙΚΗΣ ΒΛΑΒΗΣ, ΑΠΩΛΕΙΑΣ ΕΚΠΛΗΡΩΣΗΣ οποιασδηποτε ΑΠΟΡΡΗΤΟΥ. ΑΔΥΝΑΜΙΑΣ ΥΠΟΧΡΕΩΣΗΣ. ΣΥΜΠΕΡΙΛΑΜΒΑΝΟΜΕΝΗΣ ΤΗΣ ΚΑΛΗΣ ΠΙΣΤΗΣ Ή ΤΗΣ ΕΥΛΟΓΗΣ ΦΡΟΝΤΙΔΑΣ. ΑΜΕΛΕΙΑΣ ΚΑΙ ΟΠΟΙΑΣΔΗΠΟΤΕ ΧΡΗΜΑΤΙΚΗΣ Ή ΑΛΛΗΣ ΑΠΩΛΕΙΑΣ) ΠΟΥ ΠΡΟΚΥΠΤΕΙ ΑΠΟ Ή ΜΕ ΟΠΟΙΟΝΔΗΠΟΤΕ ΤΡΟΠΟ ΣΧΕΤΙΖΕΤΑΙ ΜΕ ΤΗ ΧΡΗΣΗ Ή ΤΗΝ ΑΔΥΝΑΜΙΑ ΧΡΗΣΗΣ ΤΟΥ ΛΟΓΙΣΜΙΚΟΥ. ΤΗΝ ΠΑΡΟΧΗ Ή ΤΗΝ ΑΔΥΝΑΜΙΑ ΠΑΡΟΧΗΣ ΥΠΗΡΕΣΙΩΝ ΥΠΟΣΤΗΡΙΞΗΣ Ή ΜΕ ΑΛΛΟΝ ΤΡΟΠΟ ΣΤΟ ΠΛΑΙΣΙΟ Ή ΣΕ ΣΥΝΔΥΑΣΜΟ ΜΕ ΟΠΟΙΑΔΗΠΟΤΕ ΔΙΑΤΑΞΗ ΤΗΣ ΠΑΡΟΥΣΑΣ ΣΥΜΒΑΣΗΣ, ΑΚΟΜΑ ΚΑΙ ΣΤΗΝ ΠΕΡΙΠΤΩΣΗ ΥΠΑΙΤΙΟΤΗΤΑΣ, ΑΔΙΚΟΠΡΑΞΙΑΣ (ΣΥΜΠΕΡΙΛΑΜΒΑΝΟΜΕΝΗΣ ΤΗΣ ΑΜΕΛΕΙΑΣ). ΑΝΤΙΚΕΙΜΕΝΙΚΗΣ ΕΥΘΥΝΗΣ, ΑΘΕΤΗΣΗΣ ΣΥΜΒΟΛΑΙΟΥ Ή ΠΑΡΑΒΙΑΣΗΣ ΕΓΓΥΗΣΗΣ ΤΗΣ ACER Ή ΤΩΝ ΠΡΟΜΗΘΕΥΤΩΝ ΤΗΣ Ή ΤΩΝ ΧΟΡΗΓΩΝ ΑΔΕΙΩΝ ΧΡΗΣΗΣ ΤΗΣ, ΚΑΙ ΑΚΟΜΑ ΚΑΙ ΑΝ Η ACER, ΟΙ ΠΡΟΜΗΘΕΥΤΕΣ ΤΗΣ ΚΑΙ ΟΙ ΧΟΡΗΓΟΙ ΑΔΕΙΩΝ ΧΡΗΣΗΣ ΤΗΣ ΕΧΟΥΝ ΕΝΗΜΕΡΩΘΕΙ ΓΙΑ ΤΟ ΕΝΔΕΧΟΜΕΝΟ ΤΕΤΟΙΩΝ ZHMIΩN.

ΠΕΡΙΟΡΙΣΜΟΣ ΕΥΘΥΝΗΣ ΚΑΙ ΑΠΟΖΗΜΙΩΣΗ

ΠΑΡΑ ΟΠΟΙΑΔΗΠΟΤΕ ΖΗΜΙΑ ΜΕ ΤΗΝ ΟΠΟΙΑ ΜΠΟΡΕΙ ΝΑ ΕΠΙΒΑΡΥΝΘΕΙΤΕ ΓΙΑ ΟΠΟΙΟΝΔΗΠΟΤΕ ΛΟΓΟ (ΣΥΜΠΕΡΙΛΑΜΒΑΝΟΜΕΝΩΝ ΕΝΔΕΙΚΤΙΚΑ ΟΛΩΝ ΤΩΝ ΖΗΜΙΩΝ ΠΟΥ ΑΝΑΦΕΡΘΗΚΑΝ ΠΙΟ ΠΑΝΩ ΚΑΙ ΟΛΩΝ ΤΩΝ ΑΜΕΣΩΝ Η ΓΕΝΙΚΩΝ ΖΗΜΙΩΝ), Η ΣΥΝΟΛΙΚΗ ΕΥΘΥΝΗ ΤΗΣ ΑCER, ΤΩΝ ΠΡΟΜΗΘΕΥΤΩΝ ΤΗΣ ΚΑΙ ΤΩΝ ΧΟΡΗΓΩΝ ΑΔΕΙΩΝ ΧΡΗΣΗΣ ΤΗΣ, ΣΤΟ ΠΛΑΙΣΙΟ ΟΠΟΙΑΣΔΗΠΟΤΕ ΔΙΑΤΑΞΗΣ ΤΗΣ ΠΑΡΟΥΣΑΣ ΣΥΜΒΑΣΗΣ, ΚΑΙ Η ΑΠΟΚΛΕΙΣΤΙΚΗ ΣΑΣ ΑΠΟΖΗΜΙΩΣΗ ΓΙΑ ΟΛΑ ΤΑ ΑΝΩΤΕΡΩ ΠΕΡΙΟΡΙΖΕΤΑΙ ΣΤΟ ΣΥΝΟΛΙΚΟ ΠΟΣΟ ΠΟΥ ΚΑΤΑΒΑΛΑΤΕ ΓΙΑ ΤΗΝ ΑΓΟΡΑ ΤΟΥ ΛΟΓΙΣΜΙΚΟΥ. ΟΙ ΑΝΩΤΕΡΩ ΠΕΡΙΟΡΙΣΜΟΙ, ΕΞΑΙΡΕΣΕΙΣ ΚΑΙ ΑΠΟΠΟΙΗΣΕΙΣ ΕΥΘΥΝΩΝ (ΣΥΜΠΕΡΙΛΑΜΒΑΝΟΜΕΝΗΣ ΤΗΣ ΑΠΟΠΟΙΗΣΗΣ ΕΥΘΥΝΩΝ ΕΓΓΥΗΣΕΩΝ ΚΑΙ ΤΗΣ ΕΞΑΙΡΕΣΗΣ ΘΕΤΙΚΩΝ, ΑΠΟΘΕΤΙΚΩΝ ΚΑΙ ΟΡΙΣΜΕΝΩΝ ΑΛΛΩΝ ΖΗΜΙΩΝ ΑΝΩΤΕΡΩ) ΕΦΑΡΜΟΖΕΤΑΙ ΣΤΟ ΜΕΓΙΣΤΟ ΒΑΘΜΟ ΠΟΥ ΕΠΙΤΡΕΠΕΤΑΙ ΑΠΟ ΤΗΝ ΕΦΑΡΜΟΣΤΕΑ ΝΟΜΟΘΕΣΙΑ, ΑΚΟΜΑ ΚΑΙ ΑΝ ΟΠΟΙΑΔΗΠΟΤΕ ΑΠΟΖΗΜΙΩΣΗ ΑΔΥΝΑΤΕΙ ΝΑ ΑΝΤΑΠΟΚΡΙΘΕΙ ΣΤΟΝ ΟΥΣΙΑΣΤΙΚΟ ΣΚΟΠΟ ΤΟΥ, ΥΠΟ ΤΟΝ ΟΡΟ, ΩΣΤΟΣΟ, ΟΤΙ ΕΦΟΣΟΝ ΟΡΙΣΜΕΝΕΣ ΔΙΚΑΙΟΔΟΣΙΕΣ ΔΕΝ ΕΠΙΤΡΕΠΟΥΝ ΤΗΝ ΕΞΑΙΡΕΣΗ ΄Η ΤΟΝ ΠΕΡΙΟΡΙΣΜΟ ΤΗΣ ΕΥΘΥΝΗΣ ΓΙΑ ΑΠΟΘΕΤΙΚΕΣ ΄Η ΘΕΤΙΚΕΣ ΖΗΜΙΕΣ, Ο ΑΝΩΤΕΡΩ

#### ΑΚΥΡΩΣΗ

Με την επιφύλαξη κάθε άλλου δικαιώματος, η Acer μπορεί να ακυρώσει αμέσως την παρούσα σύμβαση χωρίς προειδοποίηση, σε περίπτωση μη συμμόρφωσής σας με οποιονδήποτε από τους όρους και τις προϋποθέσεις της παρούσης.

Σε τέτοια περίπτωση, πρέπει:

- 1. να διακόψετε κάθε χρήση του Λογισμικού,
- να καταστρέψετε ή να επιστρέψετε στην Acer το πρωτότυπο και όλα τα αντίγραφα του Λογισμικού και να
- 3. να διαγράψετε το Λογισμικό από όλα τα τηλέφωνα στο οποίο ήταν εγκατεστημένο.

Όλες οι αποποιήσεις ευθυνών των εγγυήσεων και ο περιορισμός ευθύνης που καθορίστηκε στην παρούσα σύμβαση συνεχίζουν να ισχύουν και μετά τη λήξη της παρούσης.

#### ΓΕΝΙΚΑ

Η παρούσα σύμβαση αντιπροσωπεύει την πλήρη συμφωνία ανάμεσα σε εσάς και την Acer σχετικά με την παρούσα άδεια χρήσης για το Λογισμικό και αντικαθιστά όλες τις προηγούμενες συμφωνίες, ανακοινώσεις, προτάσεις και αντιπροσωπεύσεις μεταξύ των συμβαλλόμενων μερών, και υπερισχύει οποιουδήποτε αντικρουόμενου ή πρόσθετου όρου οποιασδήποτε προσφοράς, παραγγελίας, επιβεβαίωσης ή παρόμοιας επικοινωνίας. Η παρούσα σύμβαση επιτρέπεται να τροποποιηθεί μόνο με γραπτό έγγραφο υπογεγραμμένο και από τα δύο συμβαλλόμενα μέρη. Αν οποιαδήποτε διάταξη της παρούσας σύμβασης θεωρηθεί από δικαστήριο αρμόδιας δικαιοδοσίας αντίθετη προς το νόμο, η συγκεκριμένη διάταξη θα εφαρμόζεται στο μέγιστο βαθμό που επιτρέπεται και οι υπόλοιπες διατάξεις της παρούσας σύμβασης παραμένουν σε πλήρη ισχύ.

#### ΠΡΟΣΘΕΤΕΣ ΔΙΑΤΑΞΕΙΣ ΠΟΥ ΙΣΧΥΟΥΝ ΓΙΑ ΛΟΓΙΣΜΙΚΑ ΚΑΙ ΥΠΗΡΕΣΙΕΣ ΤΡΙΤΩΝ

Το λογισμικό που παρέχεται δυνάμει της παρούσας από χορηγούς αδειών χρήσης ή προμηθευτές της Acer ("Λογισμικό τρίτων") σας διατίθεται μόνο για προσωπική, μη εμπορική χρήση. Δεν επιτρέπεται να χρησιμοποιείτε το Λογισμικό τρίτων με τρόπο που θα μπορούσε να βλάψει, να απενεργοποιήσει, να υπερφορτώσει ή να θέσει σε κίνδυνο τις υπηρεσίες που παρέχονται από χορηγούς αδειών χρήσης ή προμηθευτές της Acer δυνάμει της παρούσας ("Υπηρεσίες τρίτων"). Επιπλέον, δεν επιτρέπεται να χρησιμοποιείτε το Λογισμικό τρίτων με τρόπο που θα μπορούσε να δημιουργήσει πρόβλημα στη χρήση και την αξιοποίηση Υπηρεσιών τρίτων από οποιονδήποτε τρίτο ή των υπηρεσιών και των προϊόντων τρίτων χορηγών αδειών χρήσης των χορηγών αδειών χρήσης ή των προμηθευτών της Acer. Η χρήση Λογισμικού τρίτων και Υπηρεσιών τρίτων από εσάς υπόκειται, επίσης, σε πρόσθετους όρους, προϋποθέσεις και συμβάσεις στα οποία μπορείτε να αποκτήσετε πρόσβαση από το γενικό ιστότοπό μας.

#### Πολιτική προστασίας ιδιωτικού απορρήτου

Κατά τη διάρκεια της εγγραφής σας, θα σας ζητηθεί να υποβάλετε κάποια στοιχεία προς την Acer. Ανατρέξτε στην Πολιτική προστασίας ιδιωτικού απορρήτου στον ιστότοπο **www.acer.com** ή στον τοπικό ιστότοπο της Acer.